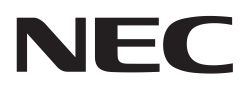

**User's Manual** 

# MC-CPU-78K0RIE3 CPU Daughter Card

For use with the Low Voltage Motor Control Starter Kit

Document No. U19824EE1V0UM00 Date published June 2009 © NEC Electronics 2009 Printed in Germany

# **Legal Notes**

- The information in this document is current as of May, 2008. The information is subject to change without notice. For actual design-in, refer to the latest publications of NEC Electronics data sheets or data books, etc., for the most up-to-date specifications of NEC Electronics products. Not all products and/or types are available in every country. Please check with an NEC Electronics sales representative for availability and additional information.
- No part of this document may be copied or reproduced in any form or by any means without the prior written consent of NEC Electronics. NEC Electronics assumes no responsibility for any errors that may appear in this document.
- NEC Electronics does not assume any liability for infringement of patents, copyrights or other intellectual property rights of third parties by or arising from the use of NEC Electronics products listed in this document or any other liability arising from the use of such products. No license, express, implied or otherwise, is granted under any patents, copyrights or other intellectual property rights of NEC Electronics or others.
- Descriptions of circuits, software and other related information in this document are provided for illustrative purposes in semiconductor product operation and application examples. The incorporation of these circuits, software and information in the design of a customer's equipment shall be done under the full responsibility of the customer. NEC Electronics assumes no responsibility for any losses incurred by customers or third parties arising from the use of these circuits, software and information.
- While NEC Electronics endeavors to enhance the quality, reliability and safety of NEC Electronics products, customers agree and acknowledge that the possibility of defects thereof cannot be eliminated entirely. To minimize risks of damage to property or injury (including death) to persons arising from defects in NEC Electronics products, customers must incorporate sufficient safety measures in their design, such as redundancy, fire-containment and anti-failure features.
- NEC Electronics products are classified into the following three quality grades: "Standard", "Special" and "Specific".
- The "Specific" quality grade applies only to NEC Electronics products developed based on a customer-designated "quality assurance program" for a specific application. The recommended applications of an NEC Electronics product depend on its quality grade, as indicated below. Customers must check the quality grade of each NEC Electronics product before using it in a particular application.

"Standard": Computers, office equipment, communications equipment, test and measurement equipment, audio and visual equipment, home electronic appliances, machine tools, personal electronic equipment and industrial robots.

"Special": Transportation equipment (automobiles, trains, ships, etc.), traffic control systems, anti-disaster systems, anti-crime

systems, safety equipment and medical equipment (not specifically designed for life support).

"Specific": Aircraft, aerospace equipment, submersible repeaters, nuclear reactor control systems, life support systems and medical equipment for life support, etc.

The quality grade of NEC Electronics products is "Standard" unless otherwise expressly specified in NEC Electronics data sheets or data books, etc. If customers wish to use NEC Electronics products in applications not intended by NEC Electronics, they must contact an NEC Electronics sales representative in advance to determine NEC Electronics' willingness to support a given application.

### (Note)

(1) "NEC Electronics" as used in this statement means NEC Electronics Corporation and also includes its majority-owned subsidiaries.
(2) "NEC Electronics products" means any product developed or manufactured by or for NEC Electronics (as defined above).

## **Notes for CMOS Devices**

### 1. VOLTAGE APPLICATION WAVEFORM AT INPUT PIN

Waveform distortion due to input noise or a reflected wave may cause malfunction. If the input of the CMOS device stays in the area between VIL (MAX) and VIH (MIN) due to noise, etc., the device may malfunction. Take care to prevent chattering noise from entering the device when the input level is fixed, and also in the transition period when the input level passes through the area between VIL (MAX) and VIH (MIN).

### 2. HANDLING OF UNUSED INPUT PINS

Unconnected CMOS device inputs can result in malfunction. If an input pin is unconnected, it is possible that an internal input level may be generated due to noise, etc., causing malfunction. CMOS devices behave differently than Bipolar or NMOS devices. Input levels of CMOS devices must be fixed high or low by using pull-up or pull-down circuitry. Each unused pin should be connected to VDD or GND via a resistor if there is a possibility that it will be an output pin. All handling related to unused pins must be judged separately for each device and according to related specifications governing the device.

### 3. PRECAUTION AGAINST ESD

A strong electric field, when exposed to a MOS device, can cause destruction of the gate oxide and ultimately degrade the device operation. Steps must be taken to stop generation of static electricity as much as possible, and to quickly dissipate it should it occur. Environmental control must be adequate. When it is dry, a humidifier should be used. It is recommended to avoid using insulators that easily build up static electricity. Semiconductor devices must be stored and transported in an anti-static container, static shielding bag or conductive material. All test and measurement tools including work benches and floors should be grounded. The operator should be grounded using a wrist strap. Semiconductor devices must not be touched with bare hands. Similar precautions need to be taken for PW boards with mounted semiconductor devices.

### 4. STATUS BEFORE INITIALIZATION

Power-on does not necessarily define the initial status of a MOS device. Immediately after the power source is turned ON, devices with reset functions have not yet been initialized. Hence, power-on does not guarantee output pin levels, I/O settings or contents of registers. A device is not initialized until the reset signal is received. A reset operation must be executed immediately after power-on for devices with reset functions.

### 5. POWER ON/OFF SEQUENCE

In the case of a device that uses different power supplies for the internal operation and external interface, as a rule, switch on the external power supply after switching on the internal power supply. When switching the power supply off, as a rule, switch off the external power supply and then the internal power supply. Use of the reverse power on/off sequences may result in the application of an overvoltage to the internal elements of the device, causing malfunction and degradation of internal elements due to the passage of an abnormal current. The correct power on/off sequence must be

judged separately for each device and according to related specifications governing the device.

### 6. INPUT OF SIGNAL DURING POWER OFF STATE

Do not input signals or an I/O pull-up power supply while the device is not powered. The current injection that results from input of such a signal or I/O pull-up power supply may cause malfunction and the abnormal current that passes in the device at this time may cause degradation of internal elements. Input of signals during the power off state must be judged separately for each device and according to related specifications governing the device.

# **Regional Information**

Some information contained in this document may vary from country to country. Before using any NEC product in your application, please contact the NEC office in your country to obtain a list of authorized representatives and distributors. They will verify:

- Device availability
- Ordering information
- Product release schedule
- Availability of related technical literature
- Development environment specifications (for example, specifications for third-party tools and components, host computers, power plugs, AC supply voltages, and so forth)
- Network requirements

In addition, trademarks, registered trademarks, export restrictions, and otherlegal issues may also vary from country to country.

#### **NEC Electronics Corporation**

1753, Shimonumabe, Nakahara-ku, Kawasaki, Kanagawa 211-8668, Japan Tel: 044 4355111 http://www.necel.com/

### [America]

U.S.A.

2880 Scott Blvd.

Tel: 408 5886000

**NEC Electronics America, Inc.** 

Santa Clara, CA 95050-2554,

http://www.am.necel.com/

#### [Europe]

### NEC Electronics (Europe) GmbH

Arcadiastrasse 10 40472 Düsseldorf, Germany Tel: 0211 65030 http://www.eu.necel.com/

### **United Kingdom Branch**

Cygnus House, Sunrise Parkway Linford Wood, Milton Keynes MK14 6NP, U.K. Tel: 01908 691133

### Succursale Française

9, rue Paul Dautier, B.P. 52 78142 Velizy-Villacoublay Cédex France Tel: 01 30675800

### Tyskland Filial

Täby Centrum Entrance S (7th floor) 18322 Täby, Sweden Tel: 08 6387200

#### Filiale Italiana

Via Fabio Filzi, 25/A 20124 Milano, Italy Tel: 02 667541

### **Branch The Netherlands**

Steijgerweg 6 5616 HS Eindhoven, The Netherlands Tel: 040 2654010

#### [Asia & Oceania]

#### NEC Electronics (China) Co., Ltd

7th Floor, Quantum Plaza, No. 27 ZhiChunLu Haidian District, Beijing 100083, P.R.China Tel: 010 82351155 http://www.cn.necel.com/

### **NEC Electronics Shanghai Ltd.**

Room 2511-2512, Bank of China Tower, 200 Yincheng Road Central, Pudong New Area, Shanghai 200120, P.R. China Tel: 021 58885400 http://www.cn.necel.com/

#### **NEC Electronics Hong Kong Ltd.**

12/F., Cityplaza 4, 12 Taikoo Wan Road, Hong Kong Tel: 2886 9318 http://www.hk.necel.com/

### NEC Electronics Taiwan Ltd.

7F, No. 363 Fu Shing North Road Taipei, Taiwan, R.O.C. Tel: 02 27192377

### NEC Electronics Singapore Pte. Ltd.

238A Thomson Road, #12-08 Novena Square, Singapore 307684 Tel: 6253 8311 http://www.sg.necel.com/

#### NEC Electronics Korea Ltd.

11F., Samik Lavied'or Bldg., 720-2, Yeoksam-Dong, Kangnam-Ku, Seoul, 135-080, Korea Tel: 02-558-3737 http://www.kr.necel.com/

### Preface

- Readers This manual is intended for users who want to understand the functions of the MC-CPU-78K0RIE3 CPU Daughter Card for motor control.
- This manual presents the hardware manual of the MC-CPU-78K0RIE3 for motor Purpose control.
- Organization This system specification describes the following sections:
  - Jumper Descriptions
  - Hardware Setup •
  - Schematics •

Legend Symbols and notation are used as follows:

- Weight in data notation: Left is high order column, right is low order column
- Active low notation:  $\overline{xxx}$  (pin or signal name is over-scored) or /xxx (slash before signal name)
- Memory map address: High order at high stage and low order at low stage
- Note Additional remark or tip; explanation of (Note) in the text
- Caution Item deserving extra attention

Supplementary explanation to the text Remark

**Numeric Notation** 

Binary: xxxx or xxxB Decimal: xxxx

•

Hexadecimal: xxxxH or 0x xxxx •

representing powers of 2 (address space, memory capacity): Prefixes

- K (kilo): 210 = 1024 •
- M (mega): 220 = 10242 = 1,048,576
- G (giga): 230 = 10243 = 1,073,741,824

# **Table of Contents**

| Cha        | pter 1   | Introduction                                                     | 10       |
|------------|----------|------------------------------------------------------------------|----------|
| Cha        | pter 2   | MC-CPU-78K0RIE3 CPU Daughter Card<br>Specifications              | 12       |
| Cha        | oter 3   | An Overview of MC-IO Interface                                   | 13       |
| 3.1        | Genera   | Descriptions of MC-I/O Interface with Motor Control Micro-Boards | 13       |
| 3.2        | Motor (  | Control Interface Signals                                        | 14       |
| 3.3        | Signal I | Positions on the 100-pin Connectors                              | 15       |
| Cha        | pter 4   | MC-CPU-78K0RIE3 Hardware Design Description                      | S        |
| 4.1        | An Ove   | rview of Signal Connections for the MC-CPU-78K0RIE3 Micro-Board  | 17       |
| 4.2        | Power    | Source Selection                                                 | 18       |
| 4.3        | Reset C  | Generation                                                       | 19       |
| 4.4        | FLMD0    | - Flash Programming Mode Setting Signal                          | 19       |
| 4.5        | 16P FL   | ASHDEBUG HEADER                                                  | 21       |
| 4.6        | Main C   | lock and Sub-Clock                                               | 22       |
| 4.7        | Target   | System Connector                                                 | 22       |
| 4.8        | Ontion   | al RS232-LIART Connections                                       | 23       |
| 49         | I FD Da  | ta Loading                                                       | 24       |
| 4.10       | Motor 9  | Sneed Measurement                                                | - ۲      |
| <br>/ 11   |          | Signals: Signal Assignments and Signal Multipleving              | ۳2       |
| 4.12       | Optiona  | al Selection for P80 P80/CMP0P/OA1 and P82 P82/Comparator Input  | 27       |
| Cha        | ntor 5   | Elash Programming with a Elash Programmer                        | 00       |
| ona<br>E 4 |          |                                                                  | 28       |
| 5.1        | Downic   |                                                                  | 29       |
| 5.2        | Save ar  |                                                                  | 29       |
| 5.3        | Switch   | settings and connecting the MINICUBE2                            | 29       |
| 5.4        | To prog  | gram the MC-CPU-78K0RIE3 while not connected to the MC-IO module | 35       |
| Cha        | pter 6   | Operation of the MC-CPU-78K0RIE3                                 | 36       |
| 6.1        | MC-CP    | U-78K0RIE3 in Standalone Operation                               | 36       |
|            | 6.1.1    | CPU Daughter Card Jumper Settings                                | 36       |
|            | 6.1.2    |                                                                  | 36       |
|            | 6.1.3    |                                                                  | 38       |
| 6.2        | MC-CP    | U-78K0RIE3 in GUI Operation                                      | 38       |
|            | 6.2.1    | GUI Software Installation                                        | 39       |
|            | 623      | Set the Serial Port Number                                       | 40<br>42 |
|            | 6.2.4    | Run the Motor Using Speed Control Mode                           | 43       |
|            | 6.2.5    | Change the PID Settings                                          | 43       |
|            | 6.2.6    | Change the Setup Settings                                        | 45       |
|            | 6.2.7    | Change the Startup Settings                                      | 46       |
| Cha        | ntar 7   | MC CDI 79K0DIE2 with IAD Embadded Workhon                        | ah       |

# Chapter 7 MC-CPU-78K0RIE3 with IAR Embedded Workbench

| 7.1  | Software Installation                                                                  | 48   |
|------|----------------------------------------------------------------------------------------|------|
| 7.2  | Switch Settings and Connecting the MINICUBE2                                           | 48   |
| 7.3  | IAR Embedded Workbench Startup                                                         | 49   |
| 7.4  | General Options                                                                        | 52   |
| 7.5  | Compiler Options                                                                       | 55   |
| 7.6  | Assembler Options                                                                      | 58   |
| 7.7  | Linker Options                                                                         | 60   |
| 7.8  | Integrated Debugger Selection                                                          | 63   |
| 7.9  | Workspace and Project Setup if Not Compatible with the Installed IAR Workbench $\dots$ | 64   |
| 7.10 | Build/Rebuild the Project                                                              | 65   |
| 7.11 | Debugging                                                                              | 65   |
| Chap | oter 8 Appendix                                                                        | . 71 |

# **Chapter 1 Introduction**

The MC-CPU-78K0RIE3 CPU Daughter Card is designed to form part of the lowvoltage starter kit for motor control (MC-LVKIT-78K0RIE3) and is a complete 3phase motor control evaluation system for NEC Electronics' microcontroller application-specific standard products (ASSP's) for motor control.

The MC-CPU-78K0RIE3 kit contains all necessary hardware and software to quickly set up and run a low-voltage brushless DC motor (BLDCM).

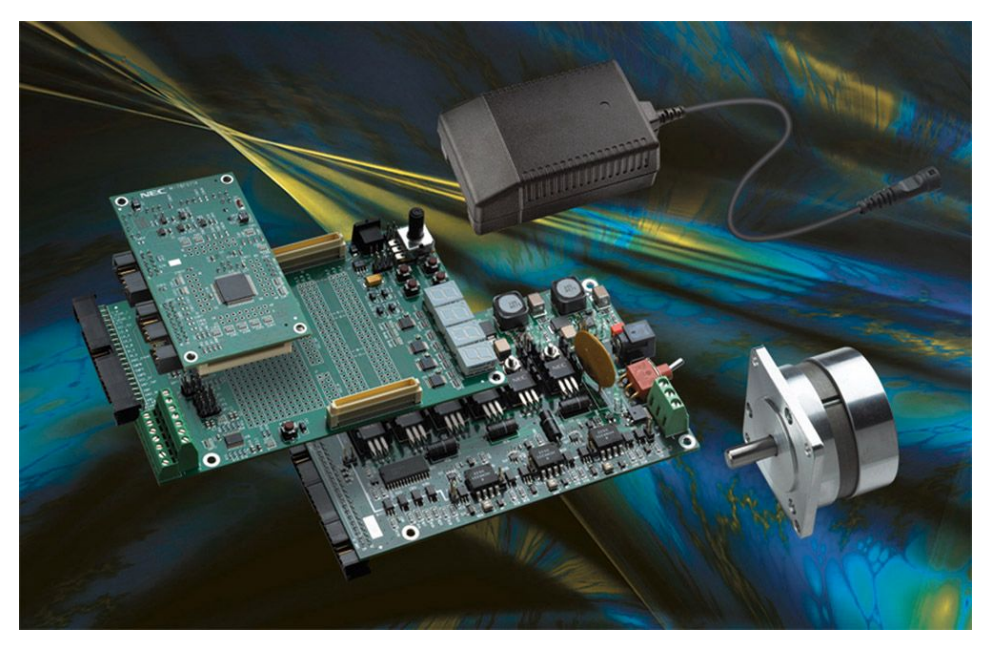

### Figure 1-1 MC-LVKIT 3 phase Motor Control Evaluation System

The MC-CPU-78K0RIE3 CPU Daughter Card is used to demonstrate and evaluate CPU and on-chip peripheral functions of NEC Electronics16-bit microcontrollers,  $\mu$ PD78K0R-IE3 and  $\mu$ PD78K0R-IC3.

The MC-CPU-78K0RIE3 CPU Daughter Card will interface with the Motor Control I/O Board (MC-I/O Board), in motor control applications. In addition, the MC-CPU-78K0RIE3 supports Flash programming and debugging when the CPU Daughter Card is connected to a host-PC through the MINICUBE2 on-chip debugger/programmer.

In order to provide sufficient details for the users to interface with MC-I/O Board, some details for both MC-I/O board and the MC-CPU-78K0RIE3 CPU Daughter Card will be provided in this manual.

Please see the MC-CPU-78K0RIE3 CPU Daughter Card below:

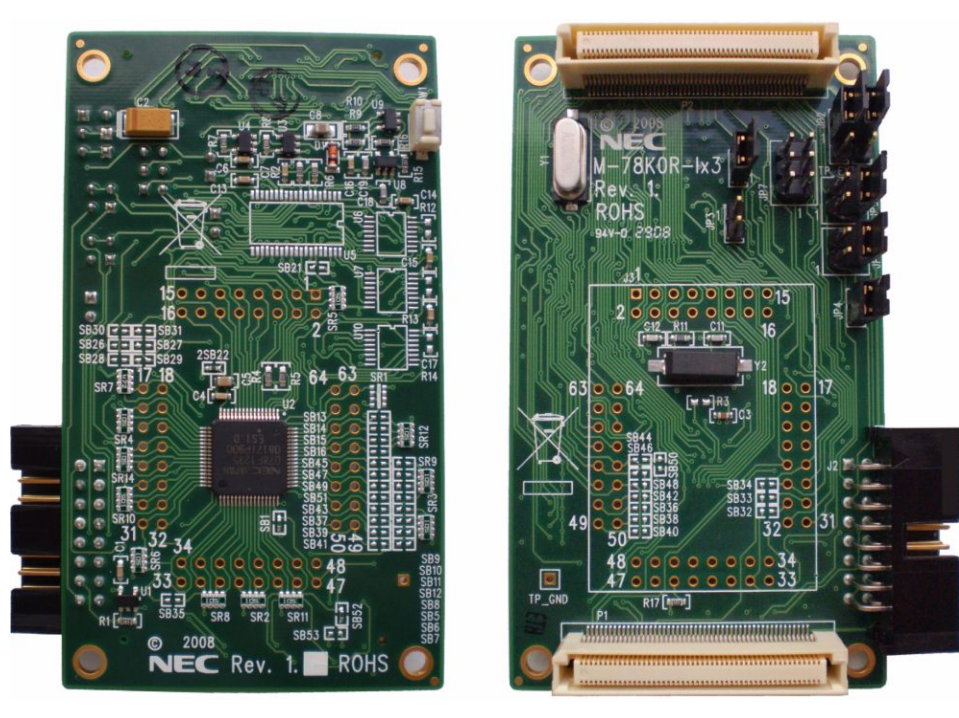

Figure 1-2 CPU Daughter Card

- Notes 1. To flash program or debug the MC-CPU-78K0RIE3 CPU Daughter Card it is recommended to use the MINICUBE2 on-chip debugger/programmer unit.
  - 2. The source code and project files are available free of charge and can be downloaded from the *NEC Electronics motor control website*.
  - 3. In order to modify the source code, the IAR development environment is required and a time limited version can be acquired directly from the IAR website or a code limited trial version is included in the MINICUBE2 on-chip debugger/programmer or the full IAR development tool can be purchased from NEC Electronics or through an NEC Electronics franchised distributor.
  - 4. This User's Manual covers details which are specific to the MC-CPU-78K0RIE3 CPU Daughter Card and not the complete evaluation kit. Please see the User's Manual for the MC-LVKIT-714 which covers the standalone operation of the evaluation kit.
  - 5. For information on the GUI please see the relevant section.

# Chapter 2 MC-CPU-78K0RIE3 CPU Daughter Card Specifications

The MC-CPU-78K0RIE3 CPU Daughter Card supports uPD78K0R-IE3 and uPD78K0R-IC3 microcontrollers. The specifications for these microcontrollers are:

### µPD78K0R-Ix3 Features

# Flash Self-Programming (with Boot Swap Function/Flash Shield Window Function)

### **Built In On-chip Functions**

- On-chip Debugging Function
- On-chip Power-on Clear
- On-chip Watchdog Timer
- On-chip Multiplier/Divider
- On-chip BCD Adjustment

### I/O Ports

### Timer (TAU)

- 12 channel x 16-bit @ 40 MHz TAU (Timer Array Unit)
- Watchdog Timer
- Real-time Counter
- On-chip Motor Control Option Unit

### **On-Chip Comparator/Operational Amplifier**

### Serial Interface (SAU)

- UART (LIN)
- CSI
- Simplified I<sup>2</sup>C
- I<sup>2</sup>C (Multi-Master)

### 10-Bit Resolution A/D Converters @ 2.5uS conversion time

### **Power Supply Voltage**

•  $V_{DD} = 2.7 V_{DC} - 5.5 V_{DC}$ 

# **Chapter 3 An Overview of MC-IO Interface**

### 3.1 General Descriptions of MC-I/O Interface with Motor Control Micro-Boards

The MC-CPU-78K0RIE3 CPU Daughter Card provides controller functions for motor control operation. It processes and determines microcontroller actions from various sensor inputs. The Motor Control Evaluation System consists of:

- Power Module (MC-PWR-LV)
- Motor Control I/O Module (MC-I/O)
- MC-CPU-78K0RIE3 CPU Daughter Card (this product)

The power module (MC-PWR-LV) drives the motor and provides sense signals through the 40-pin ribbon cable (J5). The MC-I/O board sends and receives signals to the power module via the 40-pin ribbon cable at (J4) and the 14-pin terminal block at (J5) and provides user interface and operation control functions. The removable CPU Daughter Card is connected to the MC-I/O board, as shown below.

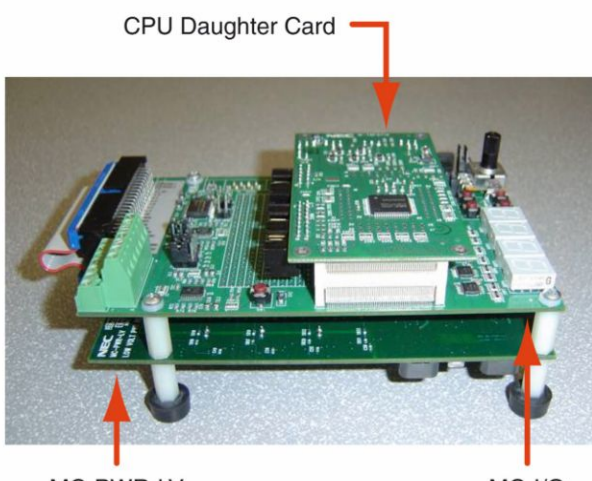

MC-PWR-LV

MC-CPU-78K0RIE3 installed on MC-IO Board

Figure 3-1

MC-I/O

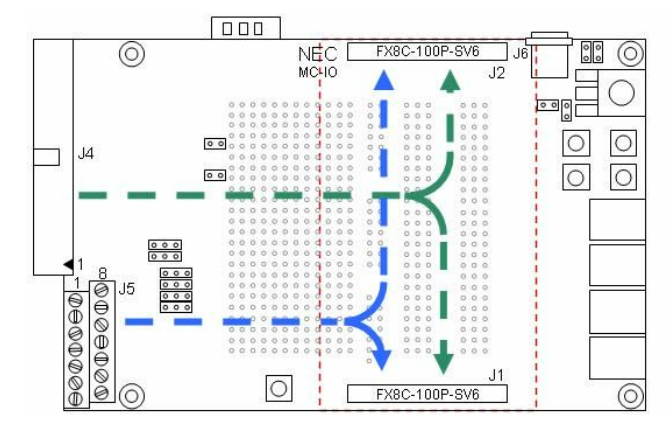

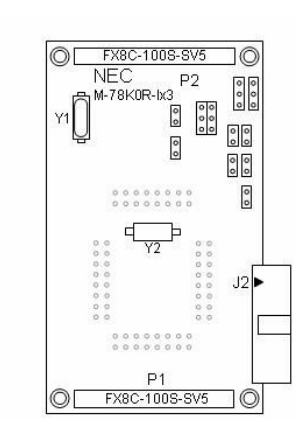

Figure 3-2 MC-IO and MC-CPU-78K0RIE3 CPU Daughter Card

The MC-CPU-78K0RIE3 CPU Daughter Card control signals use two 100-pin high density connectors. All control signals are placed on the two interface connectors at pre-selected positions. This method enables multiple Motor Control CPU Daughter Cards to interface with the MC-I/O interchangeably. Therefore, it is important to know the motor control signals used.

This section provides general overview of module interfaces so that users can become familiar with the system. The next section provides specific information how the MC-CPU-78K0RIE3 signals are interfacing with the system.

# 3.2 Motor Control Interface Signals

|           | <u>.</u>  |        |           |          |       |
|-----------|-----------|--------|-----------|----------|-------|
| Table 3-1 | Signal on | MC-I/O | J5 14-Pin | Terminal | Block |

| Categories                | Signal Names           | Description of Signals                                                    |
|---------------------------|------------------------|---------------------------------------------------------------------------|
| Motor Position Encoder    | ENC_A, ENC_B, ENC_Z    | Motor position encoder signals<br>connected to interrupt inputs<br>of CPU |
| HALL Effect Sensor Signal | HALL_1, HALL_2, HALL_3 | HALL effect sensor input<br>connected to interrupt inputs<br>of CPU       |
| Motor Temperature Input   | ANI3_TEMP              | Motor temperature input<br>connected to A/D converter<br>input of CPU     |

The signals on 14-pin terminal block are the sensor signals from the motor unit. These signals are input to microcontroller on the CPU Daughter Card through MC-I/O module.

### Table 3-2 Signals on MC-I/O J4 40-Pin Ribbon Cable

| Categories             | Signal Names                              | Description of Signals                                                                          |  |
|------------------------|-------------------------------------------|-------------------------------------------------------------------------------------------------|--|
| Queters Devuer         | VCC_15V                                   | Power input to MC-I/O board                                                                     |  |
| System Power           | VCC_5V                                    | Regulated 5V Power                                                                              |  |
| DWM Signala            | HI_U, HI_V, HI_W<br>- High-side FET Drive | DW/M Signala from CDU                                                                           |  |
|                        | LO_U, LO_V, LO_W<br>- Low-side FET Drive  | FWW Signals from CFU                                                                            |  |
| Back-EMF Comparator    | CMPU, CMPV, CMPW                          | Back-EMF comparator signals<br>from power module connected<br>to interrupt inputs of CPU        |  |
| Current Conce Signals  | ANI0_IU, ANI1_IV,<br>ANI2_IW              | Motor phase current -<br>Low-side current detect<br>connected to A/D                            |  |
| Current Sense Signals  | ISHUNT                                    | Motor shunt current -<br>Low-side current detect<br>connected to A/D                            |  |
| Safety Control Signals | PX_ITRIP                                  | Over-current detect signal<br>from power module connected<br>to TMOFF0 or TMOFF1 of<br>78K0RIx3 |  |
|                        | TRIP                                      | CPU generated signal to turn off power to Power-MOSFET                                          |  |

| Categories                  | Signal Names  | Description of Signals                                                    |
|-----------------------------|---------------|---------------------------------------------------------------------------|
| Phase Voltage Detect        | V-U, V-V, V-W | Motor phase voltage detect<br>signal connected to A/D inputs<br>of CPU    |
| Power-Module<br>Temperature | ANI7_TMP      | Power module temperature<br>sense signal connected to<br>A/D input of CPU |

The above signals are coming from power module (MC-PWR-LV) through 40-pin cable interface. These signals are connected to two 100-pin connectors on the MC-I/O Board. The microcontroller inputs and outputs are connected to these signals when the CPU Daughter Card is connected to the MC-I/O board, through two 100-pin connectors.

### 3.3 Signal Positions on the 100-pin Connectors

|   | J1 Pin                                             | J1 Signal                         | J4 Pin    | J4 Signal   | Notes                                                                       |  |  |  |
|---|----------------------------------------------------|-----------------------------------|-----------|-------------|-----------------------------------------------------------------------------|--|--|--|
| 1 | RS232 Host Interface Signals                       |                                   |           |             |                                                                             |  |  |  |
|   | J1.003                                             | RS232_RXD                         |           |             |                                                                             |  |  |  |
|   | J1.004                                             | RS232_CTS                         |           |             | Connecto to DC220 transposivor interface LI22                               |  |  |  |
|   | J1.005                                             | RS232_TXD                         |           |             | Connects to RS232 transceiver internace 023                                 |  |  |  |
|   | J1.006                                             | RS232-RTS                         |           |             |                                                                             |  |  |  |
| 2 | PX_ITRIP                                           | PX_ITRIP Signal from Power Module |           |             |                                                                             |  |  |  |
|   | J1.011                                             | PX_ITRIP                          | J4.02     | PX_ITRIP    | Signal to tri-state Power MOSFETs connect to TMOFF0 or TMOFF1 on 78K0RIx3   |  |  |  |
| 3 | Speed Ac                                           | djust Potentiometer               | and other | A/D         |                                                                             |  |  |  |
|   | J1.023                                             | ANI4 (Spd Pot)                    |           |             | ANI4 adjust speed pot use A/D                                               |  |  |  |
|   | J1.024                                             | ANI5_ISHUNT                       | J4.07     | ANI5_ISHUNT | From power module shunt current signal                                      |  |  |  |
|   | J1.025                                             | ANI6_SPARE                        | J4.04     | ANI6_SPARE  | Spare A/D input                                                             |  |  |  |
| 4 | PX_TRIPB Signal to turn off power to power MOSFETs |                                   |           |             |                                                                             |  |  |  |
|   | J1.031                                             | PX_TRIPB                          | J4.19     | TRIP        | Signal from CPU to turn off power to power MOSFETs. Use GPI/O on 78K0R/Ix3. |  |  |  |

Table 3-3 Signals on MC-I/O J1-Connector (P1-Connector on MC-CPU-78K0RIE3)

Table 3-4 Signals on MC-I/O J2-Connector (P2-Connector on MC-CPU-78K0RIE3)

|   | J2 Pin    | J2 Signal          | J4 Pin      | J4 Signal       | J5 Pin   | J5 Signal |                            |
|---|-----------|--------------------|-------------|-----------------|----------|-----------|----------------------------|
| 5 | LD_LED -  | - data latch signa | Is for the  | 7 segment LED c | lisplays |           |                            |
|   | J2.015    | LD_LED0            |             |                 |          |           |                            |
|   | J2.016    | LD_LED1            |             |                 |          |           | Use GPI/O on 78K0R/<br>Ix3 |
|   | J2.017    | LD_LED2            |             |                 |          |           |                            |
|   | J2.018    | LD_LED3            |             |                 |          |           |                            |
| 6 | LED_x - c | common data line   | es for 7 se | gment LED displ | ays      |           |                            |
|   | J2.019    | LED_A              |             |                 |          |           |                            |
|   | J2.020    | LED_B              |             |                 |          |           | Use GPI/O on 78K0R/<br>Ix3 |
|   | J2.021    | LED_C              |             |                 |          |           |                            |

|    | J2 Pin    | J2 Signal          | J4 Pin     | J4 Signal          | J5 Pin   | J5 Signal |                                           |
|----|-----------|--------------------|------------|--------------------|----------|-----------|-------------------------------------------|
|    | J2.022    | LED_D              |            |                    |          |           |                                           |
|    | J2.023    | LED_E              |            |                    |          |           |                                           |
|    | J2.024    | LED_F              |            |                    |          |           |                                           |
|    | J2.025    | LED_G              |            |                    |          |           |                                           |
|    | J2.026    | LED_DP             |            |                    |          |           |                                           |
| 7  | PWM sig   | nals - Motor pha   | se control | signals IU, IV, IW | /        |           |                                           |
|    | J2.029    | PWM_0              | J4.21      | HI_U               |          |           | CPU signal PWM_0                          |
|    | J2.030    | PWM_1              | J4.27      | LO_U               |          |           | CPU signal PWM_1                          |
|    | J2.033    | PWM_2              | J4.23      | HI_V               |          |           | CPU signal PWM_2                          |
|    | J2.034    | PWM_3              | J4.29      | LO_V               |          |           | CPU signal PWM_3                          |
|    | J2.037    | PWM_4              | J4.25      | HI_W               |          |           | CPU signal PWM_4                          |
|    | J2.038    | PWM_5              | J4.31      | LO_W               |          |           | CPU signal PWM_5                          |
| 8  | SPD_MS    | R - select one fro | m INTP1_   | PX / INTP2_PY /    | INTP3_PZ |           |                                           |
|    | J2.041    | SPD_MSR            |            |                    |          |           | Timer/counter input for speed measurement |
| 9  | Tempera   | ture sense signal  | from pow   | ver module         |          |           |                                           |
|    | J2.044    | ANI7_TMP           | J4.09      | ANI7_TMP           |          |           |                                           |
| 10 | INTP1_P   | K / INTP2_PY / IN  | TP3_PZ to  | interrupt inputs   |          |           |                                           |
|    | J2.047    | INTP1_PX           | J4.13      | CMP_U              |          |           | INTP1_PX = CMP_U or<br>V-U or HALL1       |
|    | J2.048    | INTP2_PY           | J4.15      | CMP_V              |          |           | INTP2_PY = CMP_V or<br>V-V or HALL2       |
|    | J2.051    | INTP3_PZ           | J4.17      | CMP_W              |          |           | INTP3_PZ = CMP_W or<br>V-W or HALL3       |
| 11 | Phase cu  | rrent sense sign   | als from p | ower module        |          |           |                                           |
|    | J2.052    | ANI0_IU            | J4.01      | ANI0_IU            |          |           | Current Sense Phase U                     |
|    | J2.055    | ANI1_IV            | J4.03      | ANI1_IV            |          |           | Current Sense Phase V                     |
|    | J2.056    | ANI2_IW            | J4.05      | ANI2_IW            |          |           | Current Sense Phase W                     |
| 12 | ANI3_TE   | MP Motor temper    | rature sen | se signal          |          |           |                                           |
|    | J2.059    | ANI3_TEMP          |            |                    | J5.08    | ANI3_TEMP | Motor temperature<br>connect to A/D       |
| 13 | Encoder   | signals - PX_ENC   | CA, PX_EN  | CB, PX_ENCZ        |          |           |                                           |
|    | J2.060    | PX_ENCA            |            |                    | J5.11    | ENC_A     |                                           |
|    | J2.063    | PX_ENCB            |            |                    | J5.10    | ENC_B     |                                           |
|    | J2.064    | PX_ENCZ            |            |                    | J5.03    | ENC_Z     |                                           |
| 14 | Operation | n control push bu  | uttons     |                    |          |           |                                           |
|    | J2.067    | START              |            |                    |          |           | GPI/O pins on the 78K0R/Ix3               |
|    | J2.068    | FORWARD            |            |                    |          |           |                                           |
|    | J2.071    | REVERSE            |            |                    |          |           |                                           |
|    | J2.072    | MODE               |            |                    |          |           |                                           |

# Chapter 4 MC-CPU-78K0RIE3 Hardware Design Descriptions

# 4.1 An Overview of Signal Connections for the MC-CPU-78K0RIE3 Micro-Board

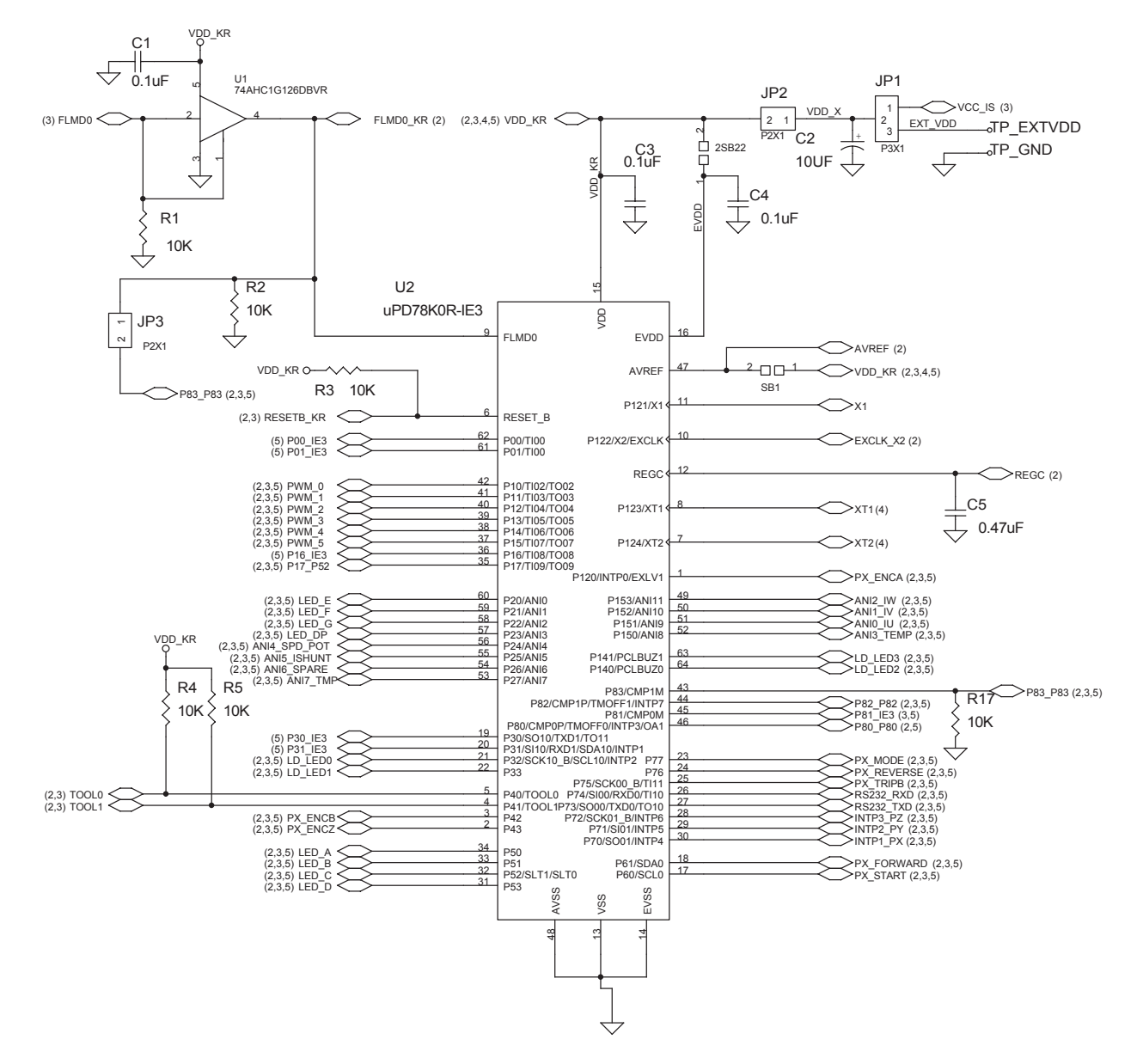

Figure 4-1 Signals on uPD78K0RIE3

Special treatment for the REGC signal. REGC is connected to GND through 0.47uF capacitor. Used EIA\_A size, tantalum capacitor.

# 4.2 Power Source Selection

When the MC-CPU-78K0RIE3 CPU Daughter Card is connected to MC-I/O board, the micro board receives power from the MC-I/O board, **VCC\_IS** 

### **External Power Option**

- Use external power connection terminal post TP\_EXTVDD
- External power may be input to TP\_EXTVDD TP\_EXTVDD = 2.7 VDC to 5.5 VDC

### Table 4-1 Power Source Jumper Settings

|            | Power Source Select Jumper |                                                                      |
|------------|----------------------------|----------------------------------------------------------------------|
|            |                            |                                                                      |
| Jumper No. | Connection Descriptions    | Description of Functions                                             |
| JP1        | JP1.2 -to- JP1.1           | VDD_X = VCC_IS:<br>Select Power form MC-I/O<br>Board                 |
|            | JP1.2 -to- JP1.3           | VDD_X = EXT_VDD:<br>Select Externally Supplied<br>Power              |
| JP2        | Normally connected         | Default Setting is JP2 connected                                     |
|            |                            | CPU Current Measurement:<br>Connect Ampere Meter on JP2              |
| SBx        | Solder Jumpers             | EVDD:<br>Connected to VDD_KR<br>through 2SB22, Normally<br>Connected |
|            |                            | AVREF:<br>Connected to VDD_KR<br>through SB1, Normally<br>Connected  |

## 4.3 Reset Generation

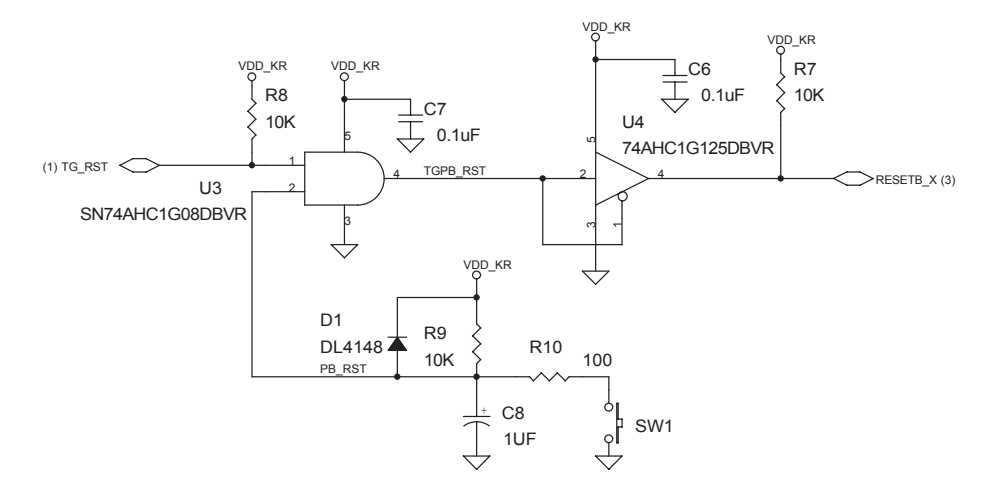

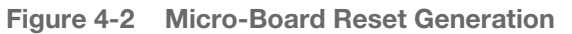

### Sources of Reset

- Push-button Switch: a Push-Button Reset Switch is provided SW1
- Reset from User's Target System TG\_RST

RESETB\_X

- RESETB\_X is connected to J2, 16P\_Flash/Debug\_Header
- When MINICUBE2 Programmer/Debugger is connected to the it generates RESETB\_KR
- When Mini-Cube2 is not connected, RESETB\_X is connected to RESETB\_KR by jumper JP6

## 4.4 FLMD0 - Flash Programming Mode Setting Signal

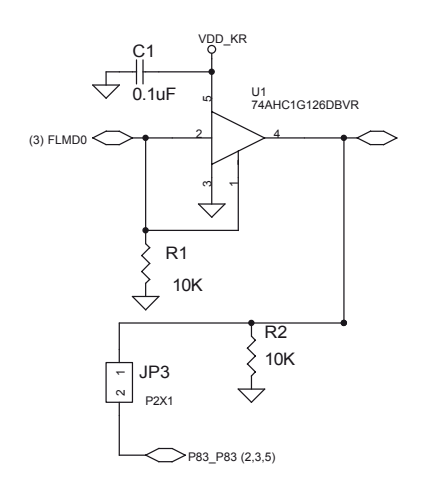

Figure 4-3 FLMD0 – Flash Programming Mode

» In normal operation

FLMD0 Input is pull-down to GND by a 10K-Resistor

- » When MINICUBE2 is connected FLMD0 is driven by MINICUBE2
- » For Flash Self-Programming Mode FLMD0 is Driven by P83 of IE3 (P83\_P83)
- » To use P83\_P83 for Mode setting, JP3 should be connected

### Table 4-2 FLDM0 Jumper Settings

| Jumper | Condition | Description of Functions                                         |  |  |
|--------|-----------|------------------------------------------------------------------|--|--|
| JP3    |           | FLMD0 is driven by MINICUBE2 if connected                        |  |  |
|        | Open      | FLMD0 is pulled down by 10K resistor to GND for normal operation |  |  |
|        | Connected | During Flash self-programming, FLMD0 can be driven by P83        |  |  |

# 4.5 16P\_FLASHDEBUG\_HEADER

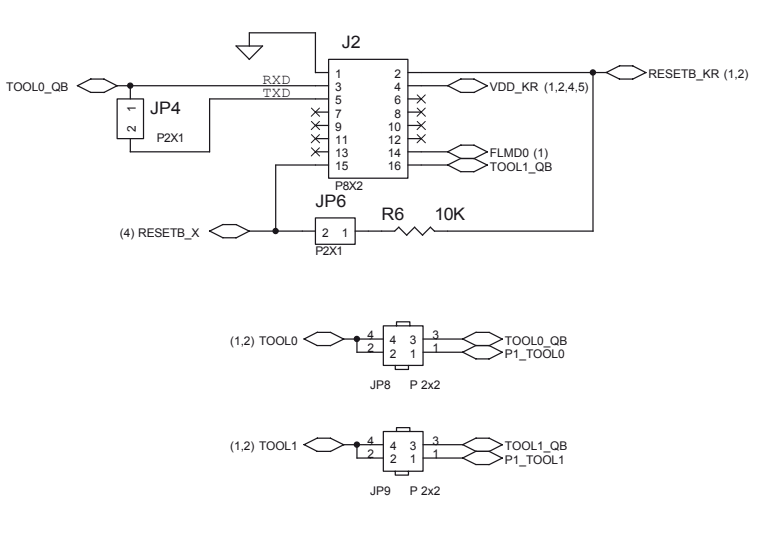

Figure 4-4 Flash/Debug Header Schematic

### Table 4-3 Flash/Debug Jumper Settings

| JP4 | OPEN             | OPEN when Mini-Cube2 has internal connection for RXD and TXD        |
|-----|------------------|---------------------------------------------------------------------|
|     |                  | Other cases (Refer to User's Manual) insert JP4                     |
| JP6 | OPEN             | OPEN when Mini-Cube2 is Connected for Debugging or<br>Flash Program |
|     | Connected        | Insert Jumper for Normal Operation                                  |
| JP8 | JP8.4 -to- JP8.3 | Connect TOOL0 Output to Mini-Cube2 for Debug/Flash<br>Program       |
|     | JP8.2 -to- JP8.1 | Connect TOOL0 to P1 Connector for Users to use TOOL0 as Port-pin    |
| JP9 | JP9.4 -to- JP9.3 | Connect TOOL1 Output to Mini-Cube2 for Debug/Flash<br>Program       |
|     | JP9.2 -to- JP9.1 | Connect TOOL1 to P1 Connector for Users to use TOOL1 as Port-pin    |

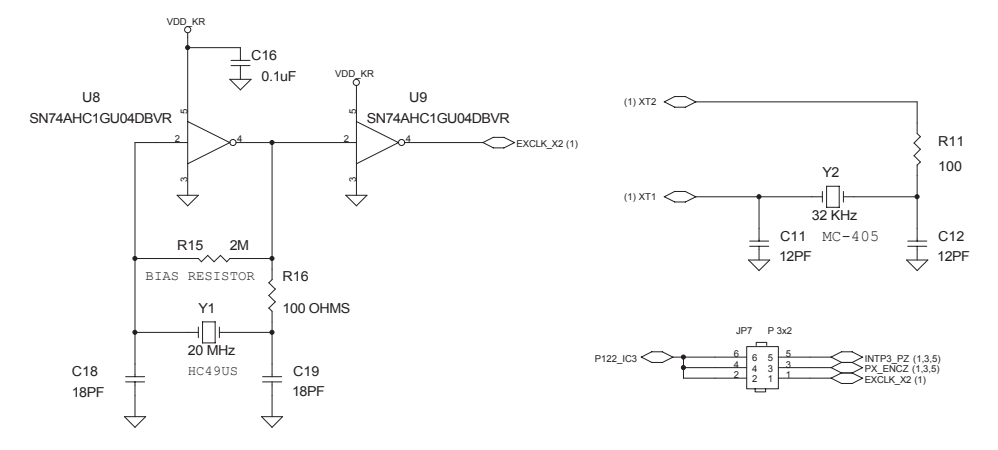

# 4.6 Main Clock and Sub-Clock

Figure 4-5 Main Clock and Sub Clock Schematic

The MC-CPU-78K0RIE3 CPU Daughter Card uses external clock (EXCLK) as main clock for the  $\mu$ PD78K0RIE3. A sub clock oscillator 32KHz crystal is connected to  $\mu$ PD78K0RIE3 only.

# 4.7 Target System Connector

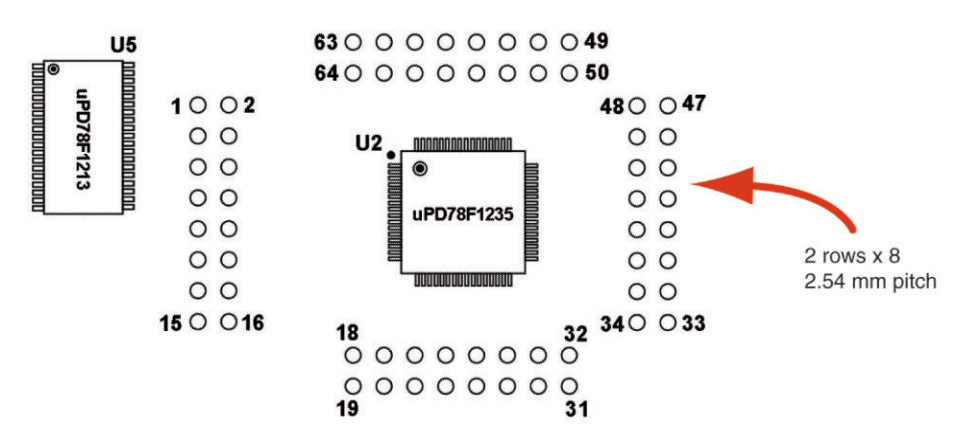

Figure 4-6 Target System Connector Diagram

Target system connector is provided all around  $\mu$ PD78K0R-IE3 to be connected to the users' target system. It has same pin outs with  $\mu$ PD78K0R-IE3.

# 4.8 Optional RS232-UART Connections

The MC-I/O board provides optional RS232-UART connections to a host-PC. This section describes RS232 circuit and describes the use of RxD and TxD inputs of the microcontroller.

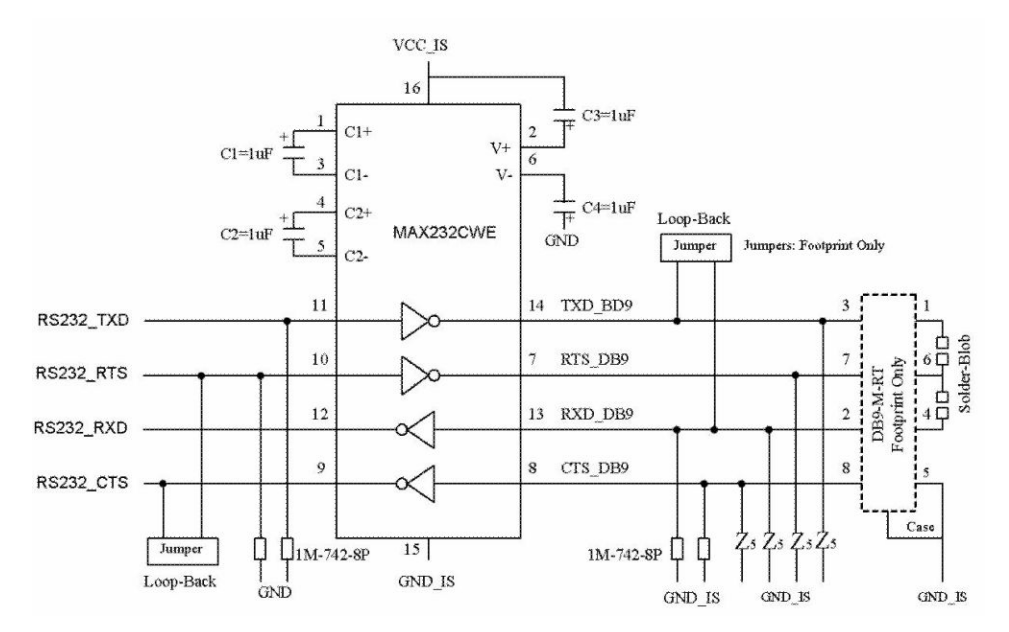

Figure 4-7 RS232 Transceiver Circuit on the MC-I/O

### On the MC-CPU-78K0RIE3 CPU Daughter Card

- RS232\_TXD is the outgoing signal form microcontroller to host-PC
- RS232\_RXD is the incoming signal from host-PC to microcontroller

Looking from host-PC, transmit output is connected to RXD\_DB9. Likewise, receiving input of the host-PC is connected to TXD\_DB9 input. The MC-CPU-78K0RIE3 UART inputs and outputs are connected to RS232\_RXD and RS232\_TXD according to the above signal directions.

# 4.9 LED Data Loading

The LED data latch is implemented on the MC-I/O board. The MC-CPU-78K0RIE3 assigns port signals for LED data and control signals for latch enable.

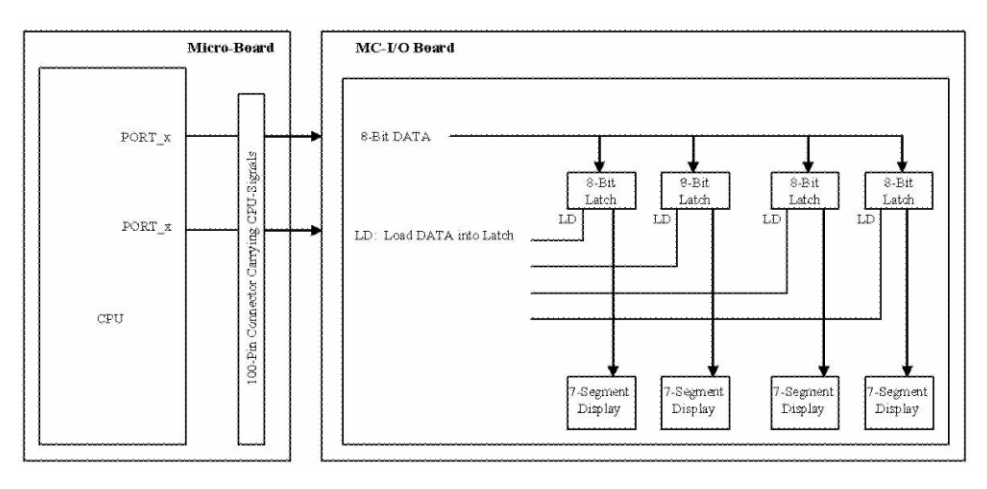

Figure 4-8 LED Data and Load Enable Connections

 Table 4-4
 Port Assignments for for LED-Segment Data

| PORT5[3:0]  | = LED Segments | LED_A through LED_D  |
|-------------|----------------|----------------------|
| PORT2[3:0]  | = LED Segments | LED_E through LED_DP |
| PORT3[3:2]  | = Latch Enable | LED-Digit [1:0]      |
| PORT14[1:0] | = Latch Enable | LED-Digit [3:2]      |

### 4.10 Motor Speed Measurement

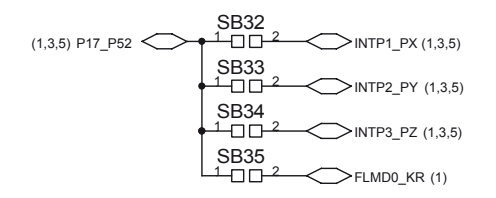

Figure 4-9 Speed Measurement Selection

**P17** (MC-CPU-78K0RIE3) and **P52** (MC-CPU-78K0RIC3) are timer capture inputs for the internal timers. A selected INTP1\_PX, INTP2\_PY or INTP3\_PZ signal is input to timer capture input to measure motor speed. The P17\_P25 can also be used for setting Flash self-programming mode.

# 4.11 Use of Signals: Signal Assignments and Signal Multiplexing

The  $\mu$ PD78K0R-IC3 is a 38-pin device, whereas the  $\mu$ PD78K0R-IE3 is a 64-pin device. In order to provide necessary real-time operation signals and operation

control signals for the MC-I/O board, it is necessary to multiplex  $\mu$ PD78K0R-IC3 signals. The  $\mu$ PD78K0R-IE3 has 64-pins and it is not necessary to multiplex the microcontroller port pins.

| KOR_IE3    | Pin Name                      | Signal Name | Termination     | Motor Control Functions  |
|------------|-------------------------------|-------------|-----------------|--------------------------|
| K0R_IE3_01 | P120/INTP0/EXLVI              | PX_ENCA     | SRP-1M742-GND   | PX_ENCA                  |
| K0R_IE3_02 | P43                           | PX_ENCZ     | SRP-1M742-GND   | PX_ENCZ                  |
| K0R_IE3_03 | P42                           | PX_ENCB     | SRP-1M742-GND   | PX_ENCB                  |
| K0R_IE3_04 | P41/TOOL1                     | TOOL1       | 10K to VDD_KR   | QB16P_Pin-16 (Tool1)     |
| K0R_IE3_05 | P40/TOOL0                     | TOOL0       | 10K to VDD_KR   | QB16P_Pin-03 (Tool0)     |
| K0R_IE3_06 | RESET_B                       | RESETB_KR   | 10K to VDD_KR   | QB16_Pin02 (Reset)       |
| K0R_IE3_07 | P124/XT2                      | XT2         |                 |                          |
| K0R_IE3_08 | P123/XT1                      | XT1         |                 |                          |
| K0R_IE3_09 | FLMD0                         | FLMD0_KR    | 10K to GND      | QB16P_Pinxx (FLMD0)      |
| K0R_IE3_10 | P122/X2/EXCLK                 | EXCLK_X2    |                 |                          |
| K0R_IE3_11 | P121/X1                       | X1          |                 |                          |
| K0R_IE3_12 | REGC                          | REGC        | 0.47ufd to GND  |                          |
| K0R_IE3_13 | VSS                           | GND         |                 |                          |
| K0R_IE3_14 | EVSS                          | GND         |                 |                          |
| K0R_IE3_15 | VDD                           | VDD_KR      | 0.1ufd to GND   |                          |
| K0R_IE3_16 | EVDD                          | EVDD        | 2SB22 to VDD_KR |                          |
| K0R_IE3_17 | P60/SCL0                      | PX_START    | SRP-5K742-VDD   | PX_START                 |
| K0R_IE3_18 | P61/SDA0                      | PX_FORWARD  | SRP-5K742-VDD   | PX_FORWARD               |
| K0R_IE3_19 | P30/SO10/TXD1/TO11            | P30_IE3     | SRP-1M742-GND   |                          |
| K0R_IE3_20 | P31/SI10/RXD1/SDA10/<br>INTP1 | P31_IE3     | SRP-1M742-GND   |                          |
| KOR_IE3_21 | P32/SCK10_B/SCL10/<br>INTP2   | LD_LED0     | SRP-1M742-GND   | LD_LED0                  |
| K0R_IE3_22 | P33                           | LD_LED1     | SRP-1M742-GND   | LD_LED1                  |
| K0R_IE3_23 | P77                           | PX_MODE     | SRP-1M742-GND   | PX_MODE                  |
| K0R_IE3_24 | P76                           | PX_REVERSE  | SRP-1M742-GND   | PX_REVERSE               |
| K0R_IE3_25 | P75/SCK00_B/TI11              | PX_TRIPB    | SRP-1M742-GND   | PX_TRIPB                 |
| K0R_IE3_26 | P74/SI00/RXD0/TI10            | RS232_RXD   | SRP-1M742-GND   | RS232_RXD                |
| K0R_IE3_27 | P73/SO00/TXD0/TO10            | RS232_TXD   | SRP-1M742-GND   | RS232_TXD                |
| K0R_IE3_28 | P72/SCK01_B/INTP6             | INTP3_PZ    | SRP-1M742-GND   | INTP3_PZ                 |
| K0R_IE3_29 | P71/SI01/INTP5                | INTP2_PY    | SRP-1M742-GND   | INTP2_PY                 |
| K0R_IE3_30 | P70/SO01/INTP4                | INTP1_PX    | SRP-1M742-GND   | INTP1_PX                 |
| K0R_IE3_31 | P53                           | LED_D       | SRP-1M742-GND   | LED_D                    |
| K0R_IE3_32 | P52/SLTI/SLTO                 | LED_C       | SRP-1M742-GND   | LED_C                    |
| K0R_IE3_33 | P51                           | LED_B       | SRP-1M742-GND   | LED_B                    |
| K0R_IE3_34 | P50                           | LED_A       | SRP-1M742-GND   | LED_A                    |
| K0R_IE3_35 | P17/TI09/TO09                 | P17_P52     | SRP-1M742-GND   | SPD_MSR = INTP1_PX/PY/PZ |
| K0R_IE3_36 | P16/TI08/TO08                 | P16_IE3     | SRP-1M742-GND   |                          |

Table 4-5 Signal Assignments for µPD78K0R-IE3

| K0R_IE3    | Pin Name                       | Signal Name  | Termination   | Motor Control Functions      |
|------------|--------------------------------|--------------|---------------|------------------------------|
| K0R_IE3_37 | P15/TI07/TO07                  | PWM_5        | SRP-1M742-GND | PWM_5 = LO_W                 |
| K0R_IE3_38 | P14/TI06/TO06                  | PWM_4        | SRP-1M742-GND | PWM_4 = HI_W                 |
| K0R_IE3_39 | P13/TI05/TO05                  | PWM_3        | SRP-1M742-GND | PWM_3 = LO_V                 |
| K0R_IE3_40 | P12/TI04/TO04                  | PWM_2        | SRP-1M742-GND | PWM_2 = HI_V                 |
| K0R_IE3_41 | P11/TI03/TO03                  | PWM_1        | SRP-1M742-GND | PWM_1 = LO_U                 |
| K0R_IE3_42 | P10/TI02/TO02                  | PWM_0        | SRP-1M742-GND | PWM_0 = HI_U                 |
| K0R_IE3_43 | P83/CMP1M                      | P83_P83      | SRP-1M742-GND | FLMD0 (Self Program Flash)   |
| KOR_IE3_44 | P82/CMP1P/TMOFF1/<br>INTP7     | P82_P82      | SRP-1M742-GND | SBx to PX_ITRIP              |
| K0R_IE3_45 | P81/CMP0M                      | P81_IE3      | SRP-1M742-GND |                              |
| KOR_IE3_46 | P80/CMP0P/TMOFF0/<br>INTP3/OA1 | P80_P80      | SRP-1M742-GND | PX_ITRIP                     |
| K0R_IE3_47 | AVREF                          | AVREF        | SB1 to VDD_KR |                              |
| K0R_IE3_48 | AVSS                           | GND          |               |                              |
| K0R_IE3_49 | P153/ANI11                     | ANI2_IW      | SB7 to GND    | ANI2_IW                      |
| K0R_IE3_50 | P152/ANI10                     | ANI1_IV      | SB6 to GND    | ANI1_IV                      |
| K0R_IE3_51 | P151/ANI9                      | ANI0_IU      | SB5 to GND    | ANI0_IU                      |
| K0R_IE3_52 | P150/ANI8                      | ANI3_TEMP    | SB8 to GND    | ANI3_TEMP (motor temp)       |
| KOR_IE3_53 | P27/ANI7                       | ANI7_TMP     | SB12 to GND   | ANI7_TMP (power module temp) |
| K0R_IE3_54 | P26/ANI6                       | ANI6_SPARE   | SB11 to GND   | ANI6_SPARE                   |
| K0R_IE3_55 | P25/ANI5                       | ANI5_ISHUNT  | SB10 to GND   | ANI5_ISHUNT                  |
| K0R_IE3_56 | P24/ANI4                       | ANI4_SPD_POT | SB9 to GND    | ANI4_SPD_POT (speed adjust)  |
| K0R_IE3_57 | P23/ANI3                       | LED_DP       | SB16 to GND   | LED_DP                       |
| K0R_IE3_58 | P22/ANI2                       | LED_G        | SB15 to GND   | LED_G                        |
| K0R_IE3_59 | P21/ANI1                       | LED_F        | SB14 to GND   | LED_F                        |
| K0R_IE3_60 | P20/ANI0                       | LED_E        | SB13 to GND   | LED_E                        |
| K0R_IE3_61 | P01/TO00                       | P01_IE3      | SRP-1M742-GND |                              |
| K0R_IE3_62 | P00/TI00                       | P00_IE3      | SRP-1M742-GND |                              |
| K0R_IE3_63 | P141/PCLBUZ1                   | LD_LED3      | SRP-1M742-GND | LD_LED3                      |
| K0R_IE3_64 | P140/PCLBUZ0                   | LD_LED2      | SRP-1M742-GND | LD_LED2                      |

# 4.12 Optional Selection for P80\_P80/CMP0P/OA1 and P82\_P82/Comparator Input

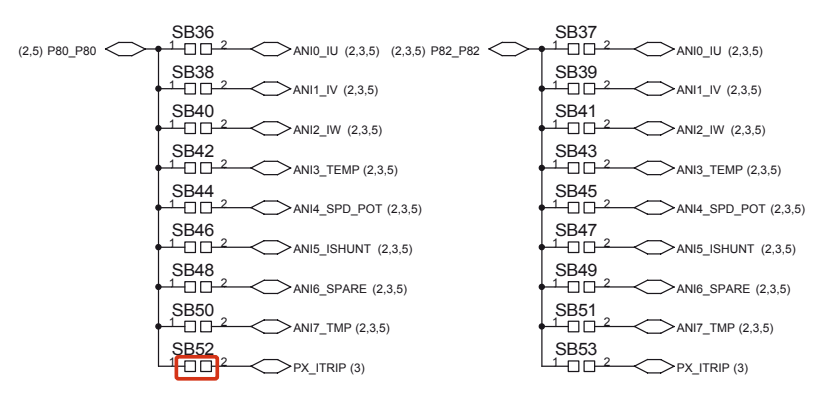

### Figure 4-10 Comparator/Op-Amp Selection Input

The P80\_IE3 and P80\_IC3 may be used as comparator functions or op-amp functions. To demonstrate these convenient features any one of the listed analog signals may be selected by connecting the solder jumper for the selected signal.

Note SB52 is fitted as default setting for over current detection and HI-Z control.

# Chapter 5 Flash Programming with a Flash Programmer

This section describes the steps necessary to modify the program in the MC-CPU-78K0RIE3 microcontroller using a Flash Programmer (not included in the MC-CPU-78K0RIE3 CPU Daughter Card).

Two programmers are available:

- PG-FP5 Full programmer
- MINICUBE2 On-chip debugger/programmer

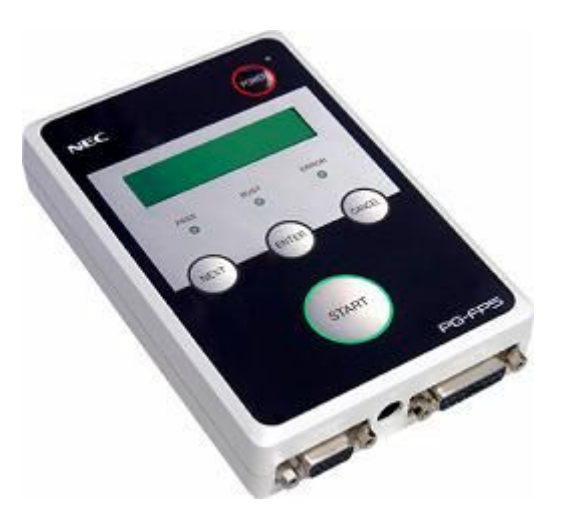

Figure 5-1 PG-FP5 Programmer

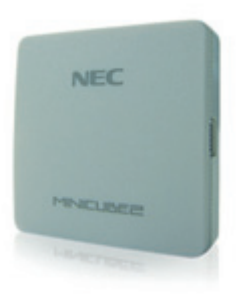

Figure 5-2 MINICUBE2 On-chip Debugger/Programmer

The Graphical Interface for either of these programmers can be downloaded from the *NEC Electronics Development tools web site*.

In this guide we have shown only the MINICUBE2. The interface for the microcontroller board is the same for both programmers.

## 5.1 Download the Following Files

Download the appropriate *IAR project folder* which contains all the required source code for the application.

Download the MINICUBE2 (QB programmer) Flash programming graphical interface.

Download the appropriate IAR Workbench from the *IAR web site* or use the KickStart CD supplied with the MINICUBE2. The full IAR development tool can be purchased from NEC Electronics or through an NEC Electronics franchised distributor.

Uncompress and install the QB programmer GUI software (run the "SETUP" application).

## 5.2 Save and uncompress the IAR Workbench project

Uncompress the folder containing the MC-CPU-78K0RIE3 project to a local folder. This folder contains all the source code and IAR environment information required to build and compile both the debug files and the hex flash files.

## 5.3 Switch settings and connecting the MINICUBE2

To prepare the MC-CPU-78K0RIE3 for flash programming follow the steps below:

- Power **OFF** the MC-IO interface module and plug in the MC-CPU-78K0RIE3 CPU Daughter Card.
- Check that the switches on the MINICUBE2 are set as shown below:
  - Switch M1 / M2 is set to "M1"
  - Switch 3 T 5 is set to "T"
- Locate the MINICUBE2 16-pin connector J2 and attach the MINICUBE2 programmer using the 16-pin cable
- Power **ON** the MC-IO interface module

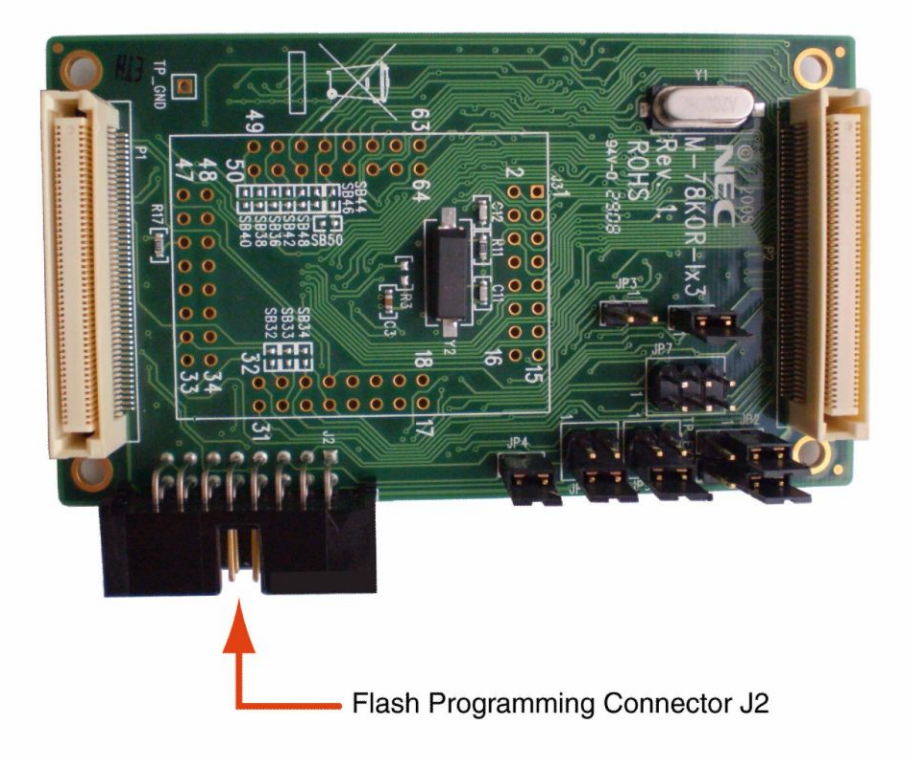

Figure 5-3 Connecting the MINICUBE2 to the CPU Daughter Card

Copy the  $\mu$ PD78F1235 Flash programming parameter file (78F1235.prm) into the installation directory for the QB programmer program or into a specific area which can be reached by the browse facility.

\$installation path\$\....\QBP\PRM
(This file is included with the IAR project download)

Once the Microcontroller board is configured and the programmer connected to the PC, open the Flash programming graphical interface "QBP v2.22".

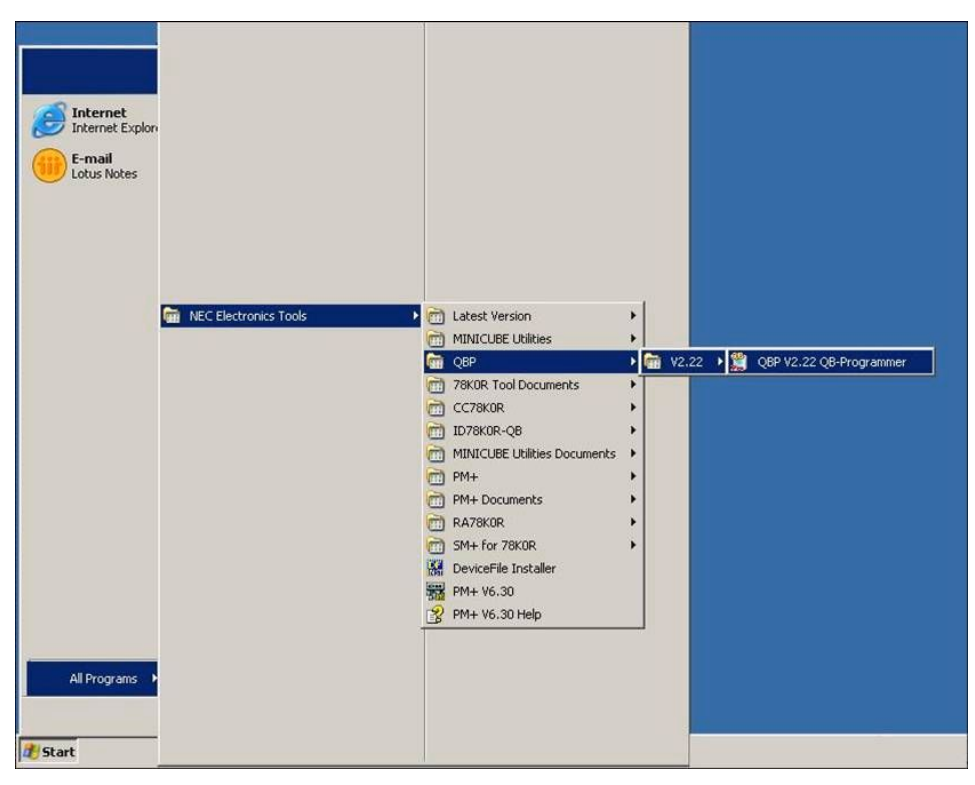

Figure 5-4 Starting the QBP V2.22 QB Programmer Graphical Interface

The following screen should appear. (Note the text may differ after the 1st two lines.)

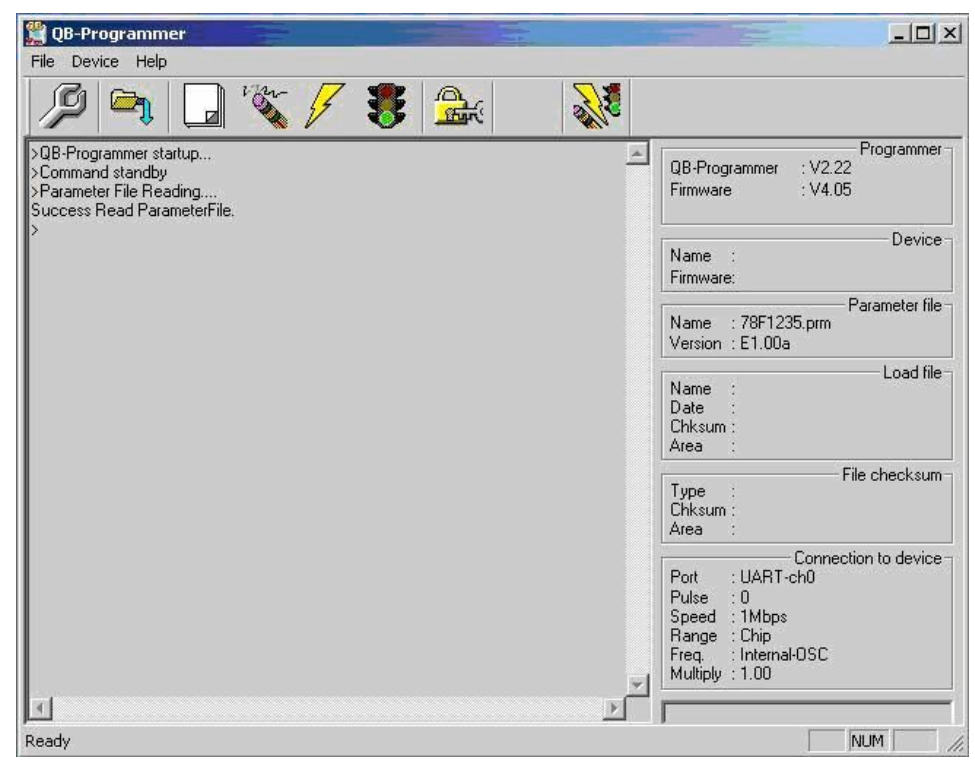

Figure 5-5

5 MiniCube2 Programmer GUI (QB Programmer)

Next the device needs to be set up from the menu follow the following sequence Device -> Setup... Or press the "Spanner" symbol in the ICON taskbar

The following screen should appear:

| <b>GB-Programmer</b><br>File Device Help                              |                                                                                                    | _ <b>_</b> NX          |
|-----------------------------------------------------------------------|----------------------------------------------------------------------------------------------------|------------------------|
|                                                                       | vice Setup                                                                                                    | ×                      |
| >QB-Programmer startur<br>>Command standby<br>>Parameter File Reading | Standard Advanced                                                                                                    | : V2.22<br>: V4.05     |
| Success Read Paramet<br>><br>>Device Setup<br>Cancel Device Setup.    | Parameter File 78F1235.prm PRM File Read                                                                                                 | Device                 |
| ><br>>Device Setup                                                    | Target Device Connection Supply Oscillator                                                                                               | Parameter file - 5.prm |
|                                                                       | Port         UART-ch0         requency         Internal-OSC         MHz           Speed         1Mbps         Multiply rate         1.00 | Load file              |
|                                                                       | Operation Mode                                                                                                    |                        |
|                                                                       | C Block End 063 ▼                                                                                                    | File checksum          |
|                                                                       | Show Address                                                                                                    | Connection to device - |
|                                                                       | OK Cance                                                                                                    |                        |
| 4                                                                     | → Multiply :                                                                                                    | 1.00                   |
| Ready                                                                 |                                                                                                    |                        |

Figure 5-6 QB Programmer Device Setup

Set the details for the COM port, speed etc. as shown above.

**Note** Enter your COM port number as this will vary.

Next press the "PRM File Read" button and the following screen should appear. Select the 78F1235.prm file and press the "Open" button.

| <b>QB-Programmer</b><br>File Device Help                                                              |                                  |                                                             |                    |                 |                       |
|----------------------------------------------------------------------------------------------------|----------------------------------|-------------------------------------------------------------|--------------------|-----------------|-----------------------|
|                                                                                                    | Device Set                       | 7 🏽 🗛.                                                      | 23                 | ×               | <b>D</b>              |
| >QB-Programmer startu<br>>Command standby<br>>Parameter File Read <sup>in</sup><br>Success Read Param | F Standard<br>Open               | Advanced                                                    | -                  | ? ×             | : V2.22<br>V4.05      |
| ><br>>Device Setup<br>Cancel Device Setup.                                                            | Look in: 🔀                       | PRM-78F1235_E100A                                           | • <del>•</del> • • | * 📰 •           | Device -              |
| ><br>>Device Setup                                                                                    | 78F1201.<br>78F1203.<br>78F1211. | prm 🛅 78F1223.prm<br>prm 🛃 78F1224.prm<br>prm 🛃 78F1225.prm |                    |                 | Parameter file        |
|                                                                                                    | 78F1213.                         | prm 🐻 78F1233.prm<br>prm 🐻 78F1234.prm<br>prm 🐻 78F1235.prm |                    |                 | Load file             |
|                                                                                                    | File name:                       | 78F1235.prm                                                 |                    | Open            | File checksum         |
| _                                                                                                    | Files of type:                   | PRM Files(*.PRM)                                            | •                  | Cancel          | onnection to device - |
|                                                                                                    |                                  |                                                             | ОК                 | Cancel          | OSC                   |
| I                                                                                                    |                                  |                                                             | _<br>ا ط           | Multiply : 1.00 |                       |
| Ready                                                                                                 |                                  |                                                             |                    |                 | NUM //                |

### Figure 5-7 Parameter File Read

Then press the "OK" button to return to the main menu system.

The text in the main screen should read

> Device Setup Parameter File Read Pass >

Next select the "HEX" file to be programmed from the menu:

File -> Load

Or press the "Load File" symbol in the ICON taskbar.

The following screen should open:

| <b>QB-Programmer</b><br>File Device Help                                                |                |                                     |        |                                                                                   | <u>_0×</u>              |
|-----------------------------------------------------------------------------------------|----------------|-------------------------------------|--------|-----------------------------------------------------------------------------------|-------------------------|
| / <b>9</b> 🖣 [                                                                          | - in           | 🗲 🎖 🌺                               |        |                                                                                   |                         |
| >QB-Programmer startu<br>>Command standby<br>>Parameter File Read<br>Success Read Param | p<br>c<br>Open |                                     | 2      | QB-Programmer<br>Firmware                                                         | V2.22<br>V4.05          |
| ><br>>Device Setup<br>Parameter File Read F                                             | Look in: 🔀     | Exe                                 | • 🗢 🗈  |                                                                                   | Device                  |
| ><br>>Open Load File<br>Cancel Load File Rea                                            | BLDC_HAL       | L120_78K0RIE3_eval.hex              |        |                                                                                   | Parameter file -<br>prm |
| >Open Load File<br>Cancel Load File Rea<br>><br>>Open Load File                         |                |                                     |        |                                                                                   | Load file               |
|                                                                                         | File name:     | BLDC_HALL120_78K0RIE3_ev            | al.hex | Open                                                                              | File checksum           |
|                                                                                         | Files of type: | S-rec / Hex files (*.rec;*.s*;*.hex | ) 🔽    | Cancel                                                                            | onnection to device -   |
| -                                                                                       |                |                                     | ×      | Pulse : 0<br>Speed : 1Mbps<br>Range : Chip<br>Freq. : Internal<br>Multiply : 1.00 | -OSC                    |
| Ready                                                                                   |                |                                     |        | 1                                                                                 |                         |

Figure 5-8 Hex File Selection

Locate the file as shown in the window from the downloaded IAR project. The file will be located as follows:

\$saved directory\$\BLDC\_HALL120\_78K0RIE3\Debug\Exe\

Select the file (BLDC\_HALL120\_78K0RIE3.hex) and press the "OPEN" button

This will close the "LOAD" file window. The following should be displayed on the main screen:

> Open Load File Success read Load file.

The Flash programming setup is now complete.

Now press the "AUTOPROCEDURE" button to start the programming sequence. The following sequence should be seen:

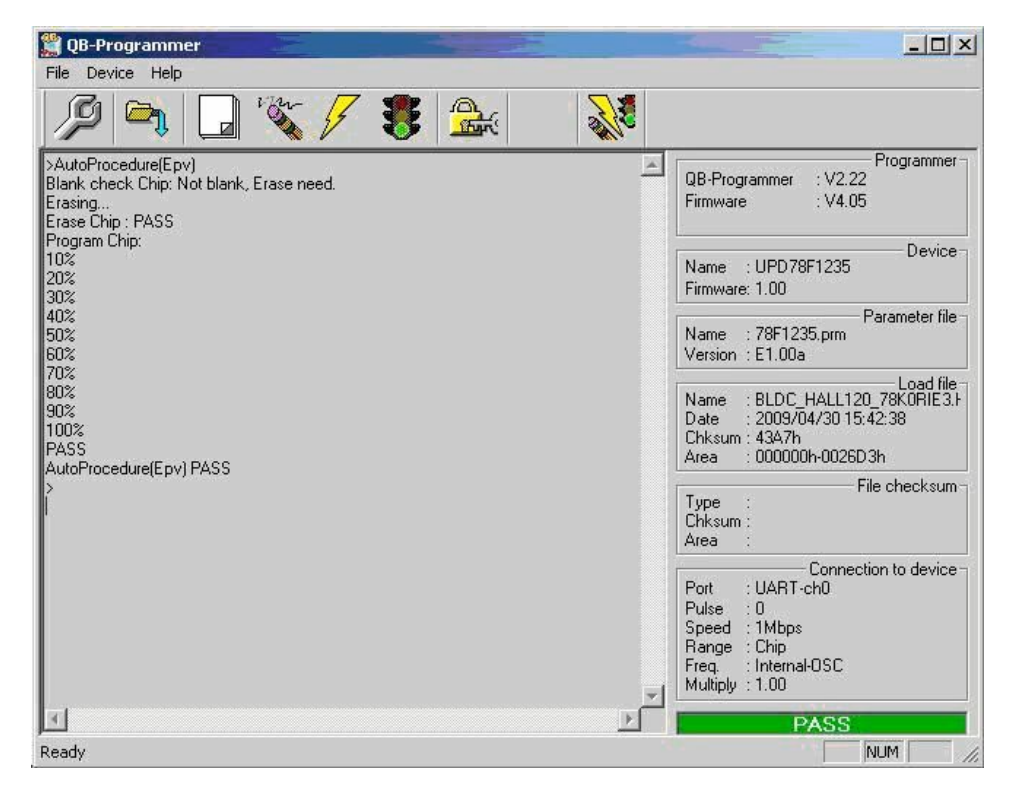

Figure 5-9 QB Programmer AutoProcedure

**Note** The "Verify Chip" operation is enabled by setting the "Read Verify after Program" option in the "Advanced" tab of the "Device Setup" window.

The 78K0RIE3 device has now been reprogrammed with the example program which is suitable for both standalone operation, and remote operation using the GUI.

Please make a backup copy of the original hex file before programming or running the compiler.

# 5.4 To program the MC-CPU-78K0RIE3 while not connected to the MC-IO module

To prepare the MC-CPU-78K0RIE3 for flash programming follow the steps below:

- Unplug the MC-CPU-78K0RIE3 CPU Daughter Card from the MC-IO module
- Check that the switches on the MINICUBE2 are set as shown below:
  - Switch M1 / M2 is set to "M1"
  - Switch 3 T 5 is set to "5" (supplies power to the CPU daughter card)
- Locate the MINICUBE2 16-pin connector J2 and attach the MINICUBE2 programmer using the 16-pin cable
- The MC-CPU-78K0RIE3 is now ready to flash program

# Chapter 6 Operation of the MC-CPU-78K0RIE3

When the MC-CPU-78K0RIE3 CPU Daughter Card is attached to the motor control evaluation platform it will be referenced as MC-LVKIT-78K0RIE3. The user should note the following references and documents for correct operation.

**Note** There is only one IAR source code project for the HALL Sensored BLDC with 120 degree trapezoidal control for standalone/GUI operation application and it is designed to run the MC-CPU-78K0RIE3 CPU Daughter Card or the MC-CPU-78K0RIC3 CPU Daughter Card or the 78K0RIX3-SPINIT kit hardware. The user is only required to change a single definition in one of the project header files in order to select between the three.

In the IAR project folder BLDC\_HALL120\_78K0RIE3 find the file "common.h", at the beginning of the file there are 2 definitions, simply comment out the incorrect target hardware.

// define which target hardware to use
//#define \_78K0RIE3SPINIT
#define \_MCCPU78K0RIE3
//#define \_MCCPU78K0RIC3

The code example above would compile for target hardware MC-CPU-78K0RIE3.

### 6.1 MC-CPU-78K0RIE3 in Standalone Operation

For standalone use (i.e. without the GUI), please check that the following jumpers and links are as defined below.

### 6.1.1 CPU Daughter Card Jumper Settings

Please ensure that jumper settings are as detailed below:

| JP1   | Pins 1 - 2 shorted |
|-------|--------------------|
| JP2   | Pins 1 - 2 shorted |
| JP4   | Pins 1 - 2 shorted |
| JP6   | Pins 1 - 2 shorted |
| JP8   | Pins 3 - 4 shorted |
| JP9   | Pins 3 - 4 shorted |
| 2SB22 | shorted            |
| 2SB1  | shorted            |

### 6.1.2 Operation

Example software to run the motor is pre-programmed into the microcontroller's flash memory. After the motor is connected, the program is ready to run the motor as soon as the 15 VDC power supply is plugged into J6 of the MC-IO board and power switch SW1 on the MC-PWR-LV power module is turned ON.
When the kit is powered up or reset, the LED displays "SELF", indicating that the kit is in standalone mode and you can use the pushbuttons and potentiometer on the MC-IO board to control the motor.

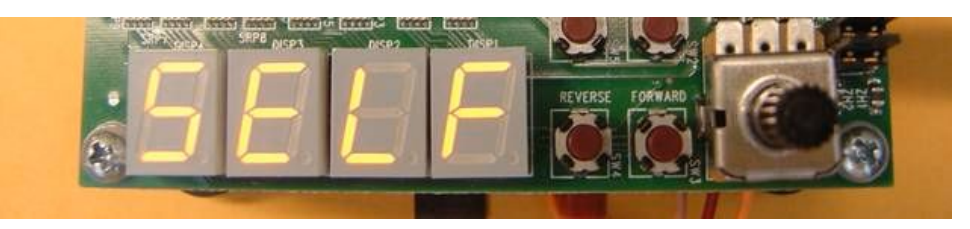

#### Figure 6-1 Standalone Operation

Three seconds after power up, the LED displays the current (start up) set speed. The speed setting mode is indicated by the decimal point on the last display digit.

On = speed set mode.

Off = displays actual speed.

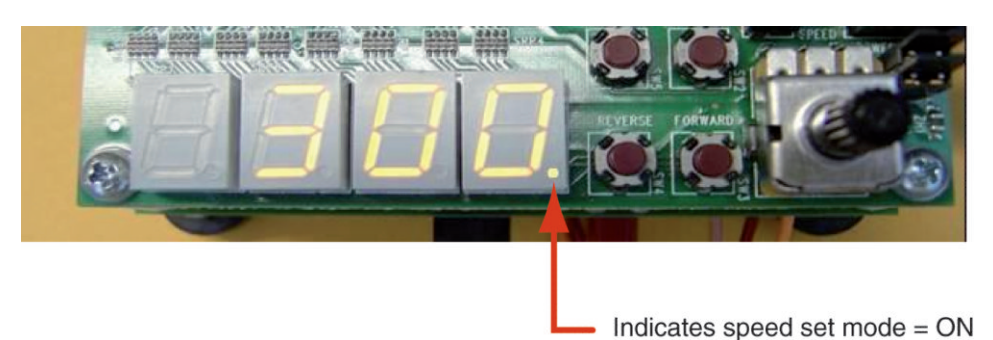

#### Figure 6-2 Initial Speed Display

Pressing the mode key toggles between speed set mode and actual speed display mode.

Note Pittman motor starting speed is 300 RPM.

After power up in standalone mode, the motor can be operated as follows:

- Press the START/STOP button to run the motor.
- Turn the potentiometer clockwise to increase the speed of the motor or counter clockwise to decrease the speed of the motor.
- The LED will display the actual motor speed calculated from the Hall sensor interrupts. The display can be toggled between actual and demanded speed by use of the MODE button.
- Press the FORWARD or REVERSE button to change the rotation direction.
- Press START/STOP to stop the motor.
- **Caution** If the potentiometer position is set to higher speeds, and the motor rotation is suddenly reversed, an error condition may occur due to a timeout or over-current detection and the motor will stop operating. To reboot, press the RESET switch on the CPU Daughter Card, adjust the potentiometer to a lower speed and restart.

To control the motor from the Graphical Interface (GUI) from your PC, please refer to the chapter on GUI operation.

## 6.1.3 Drive and Motor Protection

The starter kit and the motor are protected against unexpected events such as overload, motor stall and malfunction of the Hall sensors. If such faults are detected, the motor stops rotating and the fault conditions are displayed on the seven-segment LED.

For details on the protection functions implemented in hardware, consult the user's manual for MC-PWR-LV low-voltage power module. The sample code software also has built-in fault detection algorithms as an extra measure of protection. Consult the software manual for details.

In standalone (SELF) mode, the LED displays the following fault conditions:

| Motor overcurrent:    | "O.C." |
|-----------------------|--------|
| Motor stall fault:    | "FAIL" |
| Hall sensor fault:    | "HALL" |
| Software overcurrent: | "S OC" |

In the graphical interface mode (PC), the LED displays "P.C." all the time and the GUI will display all fault conditions. Please refer to the chapter on GUI operation.

## 6.2 MC-CPU-78K0RIE3 in GUI Operation

The following information covers the installation and use of the remote control GUI application software.

The interface for the PC GUI is already built into the example software programmed into the MC-CPU-78K0RIE3 CPU Daughter Card, so it is not necessary to reprogram the device in order to use the GUI operation. If for any reason it is necessary to reprogram the device the complete IAR Embedded Workbench project can be downloaded from the *Motor Control starter kit web site*.

To reprogram the MC-CPU-78K0RIE3 CPU Daughter Card please refer to the chapter on flash programming.

To operate the PC GUI with the MC-CPU-78K0RIE3 CPU Daughter Card you will need a PC RS232 serial comm port and a RS232 cable configured as a "DB9 Female – Female" crossover, which is not included in any of the motor control starter kits and must be supplied by the user.

Connect the PC serial port to the starter kit J9 DB-9 RS232 connector with the RS232 serial cable.

The pin connection of the RS232 cable needs to be as follows (crossover):

#### Table 6-1 RS232 Cable Connections

| Signal Name               | PC Connection | Starter Kit connection |
|---------------------------|---------------|------------------------|
| DCD (not used)            | Pin 1         | Pin 1                  |
| Rx Data                   | Pin 2         | Pin 3                  |
| Tx Data                   | Pin 3         | Pin 2                  |
| DTE Ready                 | Pin 4         | Pin 4                  |
| Signal Ground             | Pin 5         | Pin 5                  |
| DCE Ready                 | Pin 6         | Pin 6                  |
| RTS                       | Pin 7         | Pin 8                  |
| CTS                       | Pin 8         | Pin 7                  |
| Ring Indicator (not used) | Pin 9         | Pin 9                  |

The MC-CPU-78K0RIE3 CPU Daughter Card requires the following comm. port settings:

Baud rate57600Data Bits8Stop Bits1ParityNoneHandshakeNone

## 6.2.1 GUI Software Installation

The zip file "**NECGUI.zip**" contains all the files needed to install the NEC GUI application software. Simply extract the files to a folder named "**NECGUI**" and then click on the "**setup.exe**" application as shown below

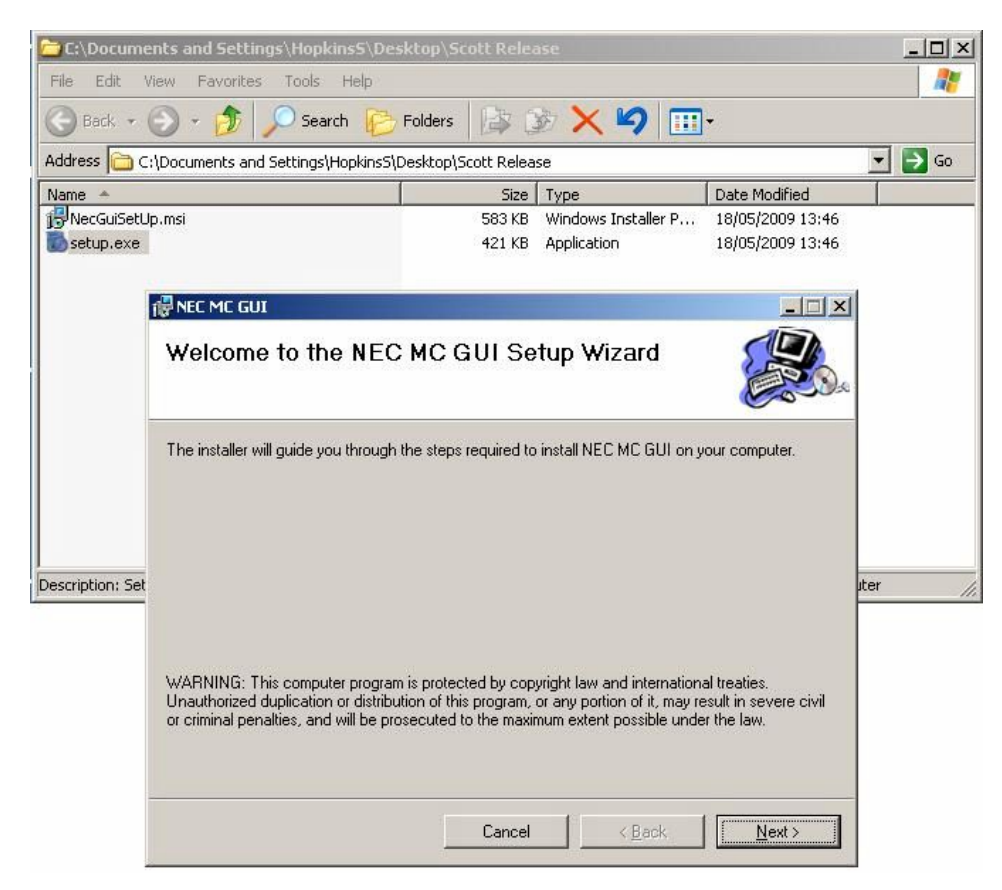

Figure 6-3 Launch the NEC MC GUI Wizard

Follow the instructions until the installation is complete.

## 6.2.2 To Use GUI Software

Start the NEC GUI application software by selecting it from the programs list:

| All Programs > | m NEC MC GUI | NRC NEC MC GUI |
|----------------|--------------|----------------|
|----------------|--------------|----------------|

#### Figure 6-4 To Start NEC GUI

After selecting the program you may see a "Comm error" dialogue box appear:

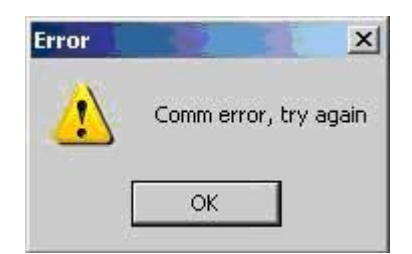

Figure 6-5 NEC GUI Comm Error Dialogue Box

If this occurs then simply click on "**OK**" as many times as the box appears. You will be able to set the serial port number in the application software.

The application will launch and you should see the main user interface as shown below.

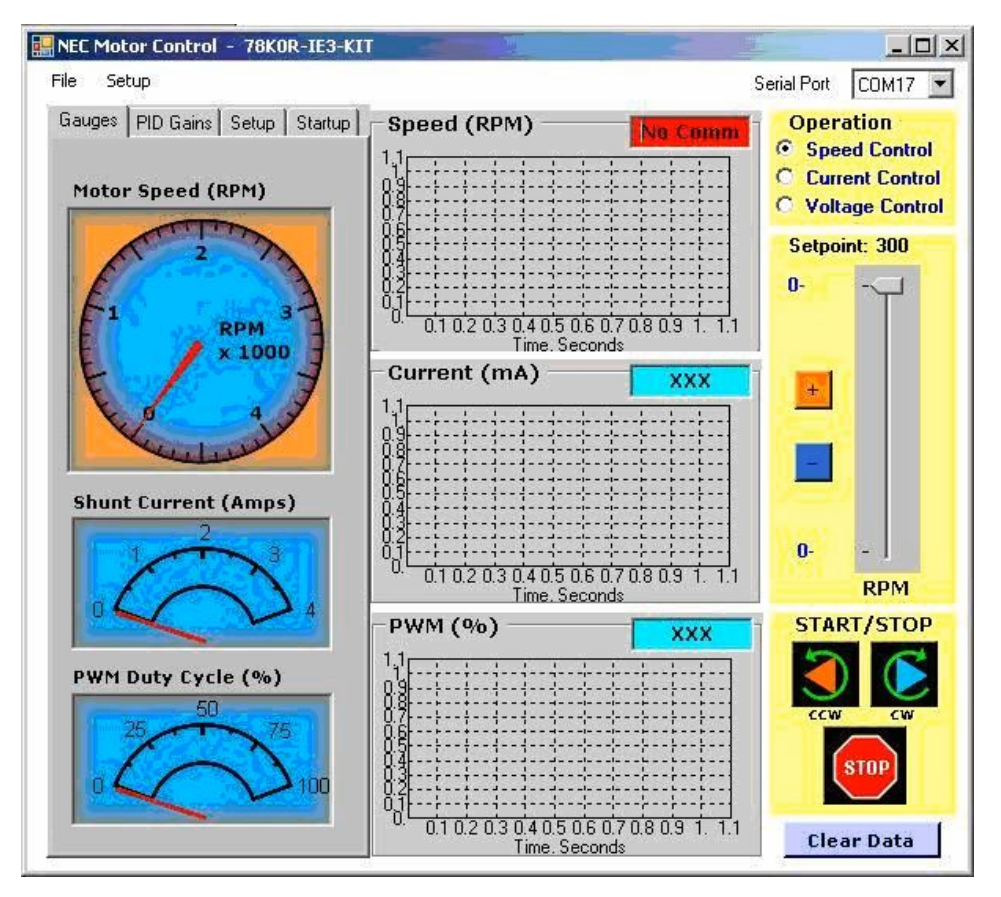

Figure 6-6 NEC GUI Main Display View

## 6.2.3 Set the Serial Port Number

The first step should be to set the serial port to the correct port number.

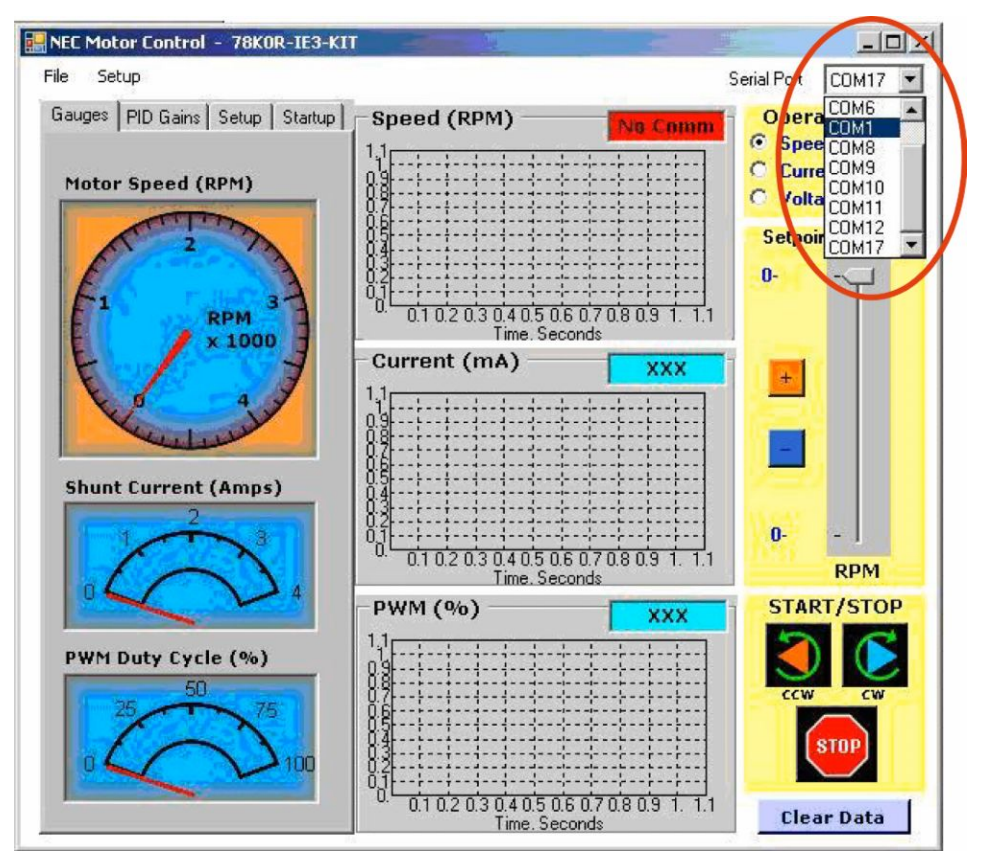

Figure 6-7 Setting the Comm Port Number

The speed (RPM) text box will display "**No Comm**" when communication is interrupted.

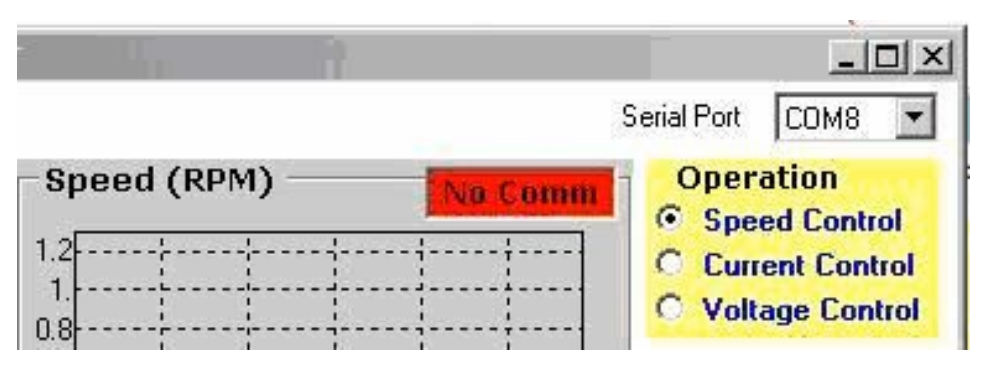

Figure 6-8 No Comm Displayed

Once communications is established then the speed (RPM) text box will display the speed and the GUI can be used as normal.

## 6.2.4 Run the Motor Using Speed Control Mode

To operate the motor in speed control mode, select "Speed Control" from the operation menu (see below) and use the controls in the GUI window. The user has the same controls as described for the "Stand Alone" mode (Start / Stop, Clockwise / Anti-Clockwise, Speed increase / decrease)

| REC Motor Control - 78K0R-IE3- | кіт         |                     |
|--------------------------------|-------------|---------------------|
| File Setup                     |             | Serial Port COM17 💌 |
| Gauges PID Gains Setup Startup | Speed (RPM) | omm Operation       |
| Motor Speed (RPM)              |             | C Voltage Control   |
|                                |             |                     |

## 6.2.5 Change the PID Settings

It is also possible to change the PID parameters from the GUI interface. (Please note that changes can only be made when the motor is stopped). To change the PID parameters click on the "**PID Gains**" tab. The PID gains editor will be displayed as shown below. Please use the "**RPM to Current Gains**" as this is for speed control.

| Ki JU.005<br>Kd 0.001<br>Current to PWM Gains<br>Kp 1<br>Ki 0<br>Kd 0<br>Send Gains to uC | Ki U.005<br>Kd 0.001<br>Current to PWM Gains<br>Kp 1<br>Ki 0<br>Kd 0<br>Send Gains to uC<br>Get Gains from uC | кр<br> | 10.15                               |  |
|-------------------------------------------------------------------------------------------|----------------------------------------------------------------------------------------------------|--------|-------------------------------------|--|
| Kd 0.001<br>Current to PWM Gains<br>Kp 1<br>Ki 0<br>Kd 0<br>Send Gains to uC              | Kd 0.001<br>Current to PWM Gains<br>Kp 1<br>Ki 0<br>Kd 0<br>Send Gains to uC<br>Get Gains from uC             | Kı     | 10.005                              |  |
| Current to PWM Gains<br>Kp 1<br>Ki 0<br>Kd 0<br>Send Gains to uC                          | Current to PWM Gains<br>Kp 1<br>Ki 0<br>Kd 0<br>Send Gains to uC<br>Get Gains from uC                         | Kd     | 0.001                               |  |
| Kp 1<br>Ki 0<br>Kd 0<br>Send Gains to uC                                                  | Kp 1<br>Ki 0<br>Kd 0<br>Send Gains to uC<br>Get Gains from uC                                                 | -Cum   | ent to PW/M Gains -                 |  |
| Ki 0<br>Kd 0<br>Send Gains to uC                                                          | Ki 0<br>Kd 0<br>Send Gains to uC<br>Get Gains from uC                                                         | Кр     | 1                                   |  |
| Kd 0<br>Send Gains to uC                                                                  | Kd 0<br>Send Gains to uC<br>Get Gains from uC                                                                 | Ki     | 0                                   |  |
| Send Gains to uC                                                                          | Send Gains to uC<br>Get Gains from uC                                                                         | Kd     | 0                                   |  |
| Get Gains from uC                                                                         |                                                                                                    | S      | end Gains to uC<br>et Gains from uC |  |
|                                                                                           |                                                                                                    |        |                                     |  |

Figure 6-10 GUI PID Gains Settings

To read back the current PID settings from the MC-CPU-78K0RIE3 CPU Daughter Card click on the "**Get Gains from uC**" button and the GUI will be updated.

Changes can be made in this view and sent down to the Simply make the appropriate changes and click on the "**Send Gains to uC**".

To make the changes permanent, the user will have to modify the initialised values in the original IAR project files (**main\_mcio.c**) and then rebuild the project. This requires a licensed version of either IAR Embedded Workbench (full version) or IAR Embedded Workbench (kickstart version).

Find the function calls in the file "**main\_mcio.c**" and change the values that are passed to the functions.

Set these parameters to the values shown in the tuning window of the GUI:

Motor\_SetSpeedKp 0.150 Motor\_SetSpeedKi 0.005 Motor\_SetSpeedKd 0.001

Please note that only speed control mode is described in this manual. The full version of the NEC GUI manual (Motor Control Graphical User Interface Users

**Manual**) will further discuss all other operational modes and settings. While the other control modes shown in the GUI will operate the motor, this operation and subsequent performance cannot be guaranteed.

The term "Motor Tuning" is defined as the adjustment of motor start values, motor stop values, and the PID values in order to improve the motor speed tracking control during normal running.

## 6.2.6 Change the Setup Settings

It is also possible to change the speed limits, current limits, and current A/D parameters by selecting the following tab as shown below:

| · .                               |                           |   |
|-----------------------------------|---------------------------|---|
| Gain [1                           |                           |   |
| Offset 0                          |                           |   |
| mA = Gai<br>A/D = 0-              | in"(A/D - Offset)<br>1023 |   |
| Current L                         | .imits (mA)               |   |
| Max                               | 1023                      |   |
| Min                               | 10                        |   |
| Max Rate                          | 900                       |   |
| mA = Gai<br>A/D = 0-              | in*(A/D - Offset)<br>1023 |   |
| Speed L                           | imits (RPM)               |   |
|                                   | 5000                      |   |
| Max                               |                           | - |
| Max<br>Min                        | 300                       |   |
| Max<br>Min<br>Max Rate<br>RPM/sec | 300<br>e 4000             |   |

#### Figure 6-11 GUI Setup Settings

To read back the current setup settings from the MC-CPU-78K0RIE3 CPU Daughter Card click on the "**Get Parameters from uC**" button and the GUI will be updated.

Changes can be made in this view and sent down to the MC-CPU-78K0RIE3 CPU Daughter Card. Simply make the appropriate changes and click on the "**Send Parameters to uC**".

#### **Current A/D Parameters**

- Gain for current shunt value amplification
- Offset to correct any known constants

Current Limits (mA) – Used for current control mode not covered in this document

#### Speed Limits (RPM)

- Max the maximum RPM speed setting for the motor
- Min the minimum RPM speed setting for the motor
- Max Rate the acceleration/deceleration rate in RPM/sec

## 6.2.7 Change the Startup Settings

It is also possible to change the open loop time, RPM for open loop, and starting PWM settings by selecting the following tab as shown below:

| Gauges          | :   PID Ga | ains   Setup  | Startup |                                      |
|-----------------|------------|---------------|---------|--------------------------------------|
| Time<br>(sec)   | Initial    | Middle<br>.75 | Final   |                                      |
| RPM             | 60         | 100           | 200     |                                      |
| Current<br>(mA) | 140        | 160           | 160     |                                      |
| PWM<br>(%)      | 10         | 10            | 2.5     |                                      |
|                 | C Curre    | ent Control   |         | Ensure "Voltage Control" is selected |
|                 | Volta      | ige Control   |         |                                      |
| _               | Send Pa    | rameters to u | JL      |                                      |
|                 | Get Para   | meters from ( | Ju      |                                      |
|                 |            |               |         |                                      |
|                 |            |               |         |                                      |
|                 |            |               |         |                                      |
|                 |            |               |         |                                      |
|                 |            |               |         |                                      |

Figure 6-12 GUI Startup Settings

To read back the current startup settings from the MC-CPU-78K0RIE3 CPU Daughter Card click on the "**Get Parameters from uC**" button and the GUI will be updated.

Changes can be made in this view and sent down to the MC-CPU-78K0RIE3 CPU Daughter Card. Simply make the appropriate changes and click on the "**Send Parameters to uC**".

# Time (sec) – start in open loop until final time is reached then switch to closed loop control

- Initial the length of time in seconds to run open loop up to the set RPM and PWM%
- Middle the length of time in seconds to run open loop up to the set RPM and PWM%
- Final the length of time in seconds to run open loop up to the set RPM and PWM%

#### RPM

• The startup RPM speed for each phase initial, middle, and final

Current (mA) – Used for current control mode not covered in this document

## PWM%

• The startup max PWM% for each phase initial, middle, and final

## Chapter 7 MC-CPU-78K0RIE3 with IAR Embedded Workbench

The example software for use with the MC-CPU-78K0RIE3 CPU Daughter Card is for a HALL sensored BLDC motor with 120 degree trapezoidal control for standalone/GUI operation. The MC-CPU-78K0RIE3 CPU Daughter Card is supplied pre-programmed.

The complete example project program for the IAR 78K Embedded Workbench development tool environment can be downloaded from the *motor control web site* as detailed in starter kit package (i.e. where this manual was downloaded).

The software is supplied in source format and can be modified as required.

The following sections describe IAR 78K Embedded Workbench development tool environment, how to install it on your computer, and how to rebuild and download executable code to the microcontroller's flash memory.

Before proceeding with the tools installation, however, refer to all of the documentation for the starter kit, on-chip debugger tool and the IAR Embedded Workbench.

(Please note that a 16 Kbyte code limited version is included with the MINICUBE2 on-chip debugger/programmer unit and can be used to run the example software.)

Please note that a Flash programmer, on-chip debugging/programming tool or IAR Embedded Workbench are not included in this package. These items are available from your local NEC Electronics distributor or contact your local NEC Electronics sales office.

## 7.1 Software Installation

- 1. If a version of the IAR tool is not already installed, then install the IAR Eembedded Workbench tool as per the instructions provided by IAR.
- 2. Ensure that if not already, that the example software has been downloaded from the NEC starter kit web site and "unzipped" into an suitable location.

The example software can operate on any revision of either the IAR kickstart or IAR full versions. However it may be necessary to define your own project and workspace. This is described later in this chapter.

## 7.2 Switch Settings and Connecting the MINICUBE2

To prepare the MC-CPU-78K0RIE3 CPU Daughter Card for debugging with the IAR Workbench follow the steps below:

- Power OFF the MC-IO interface module and plug in the MC-CPU-78K0RIE3 CPU Daughter Card.
- Check that the switches on the MINICUBE2 are set as shown below:
  - Switch M1 / M2 is set to "M1"

- Switch 3 T 5 is set to "T"
- Locate the MINICUBE2 16-pin connector J2, and attach the MINICUBE2 programmer using the 16-pin cable.
- Power **ON** the MC-IO interface module.

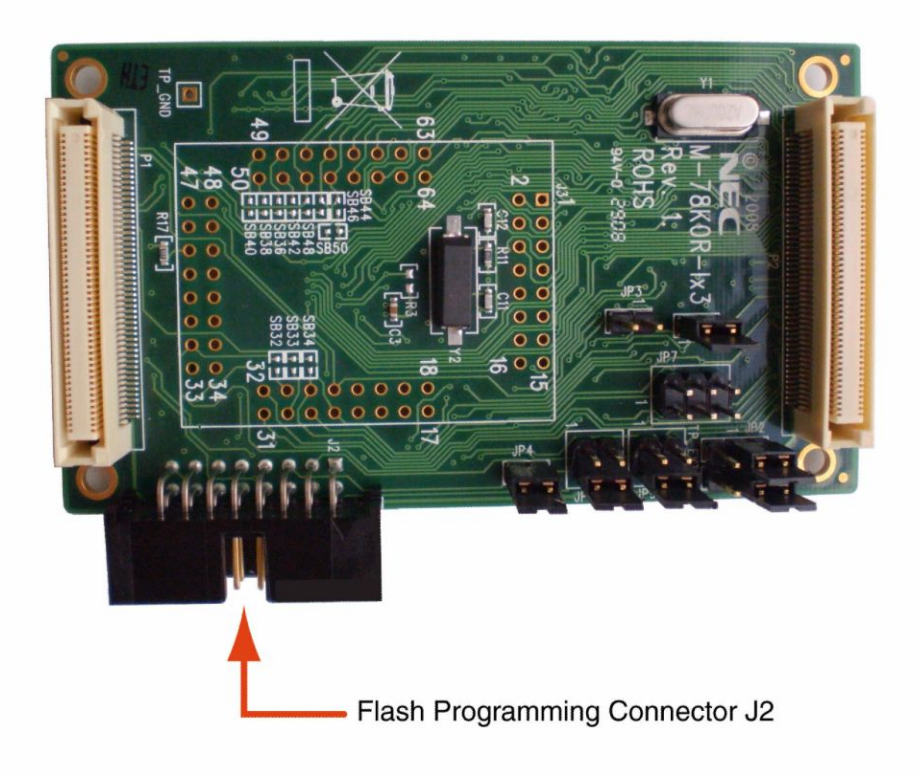

Figure 7-1 Connecting the MINICUBE2 to the CPU Daughter Card

## 7.3 IAR Embedded Workbench Startup

Open the IAR Workbench. The following screen should be opened:

Note The exact display may vary depending on if this is a new installation.

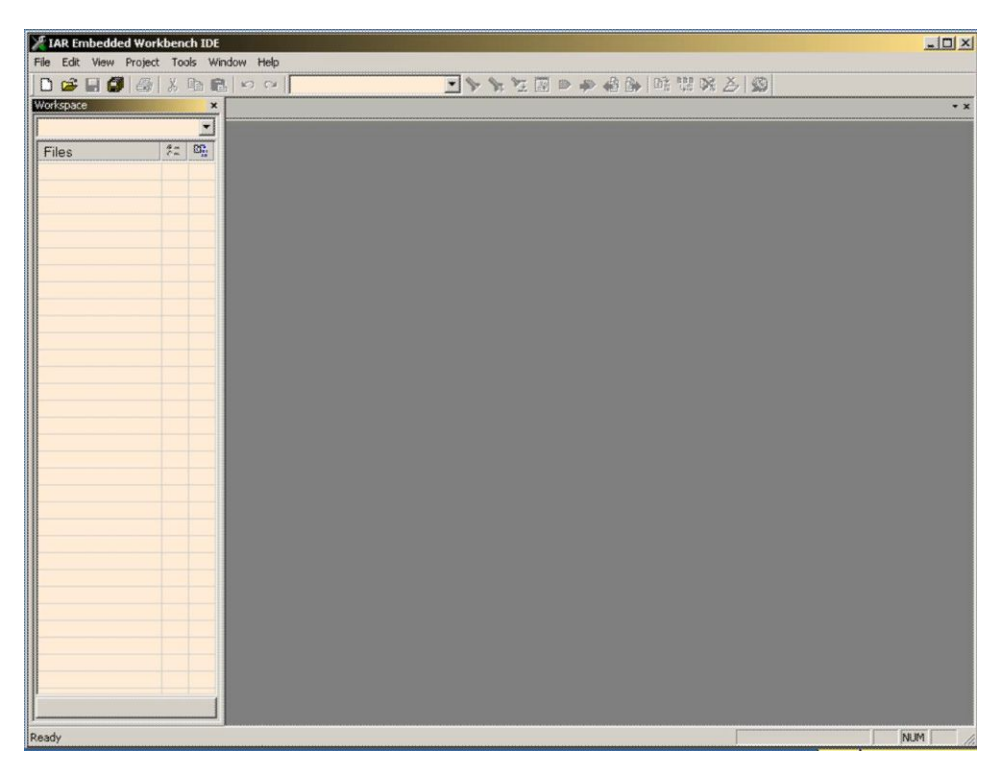

Figure 7-2 IAR Workbench Opening Screen

Next open the IAR workspace by following the sequence and locating and then selecting the appropriate workspace file as shown below.

File -> Open -> Workspace -> BLDC\_HALL120\_78K0RIE3

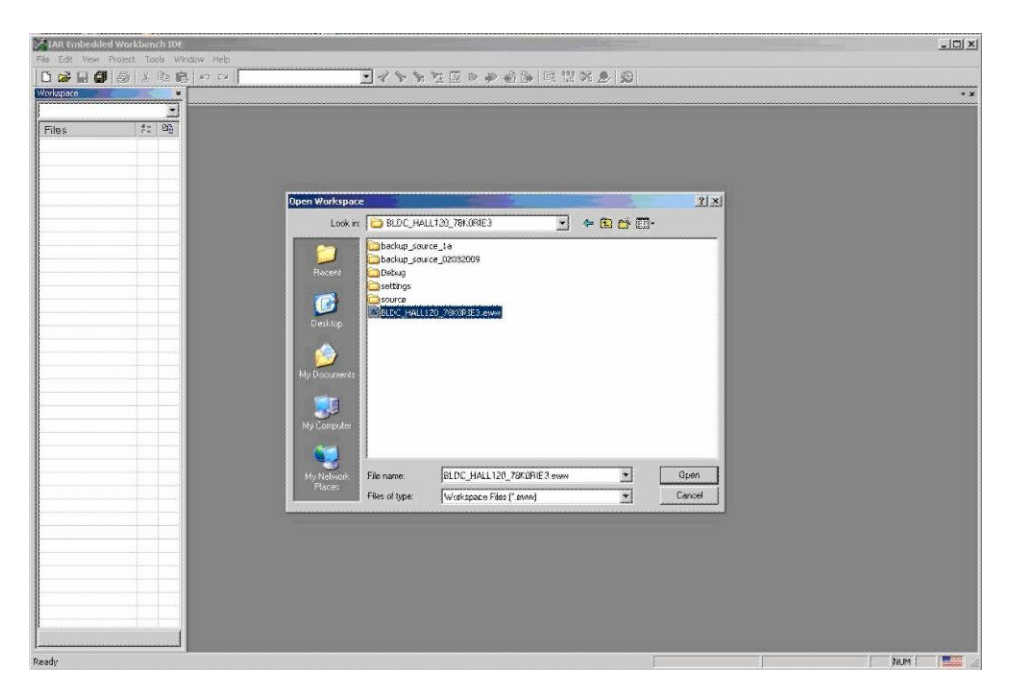

Figure 7-3 IAR Workbench Project Selection

Once the workspace open the display should look something close to that as shown in the figure below.

This shows the workspace where the project is located and has opened the BLDC project. The display shows the following project files:

• Left hand side window – Project file (source, header, map, etc).

- Bottom build debug messages when the project is re-built or the debugger is active.
- The main centre display shows any open files in a tabbed form. The file can be viewed by selecting the relevant tab in the wind.

Any of the files shown can be opened by double clicking on the file in the "Project" (left hand side) window. Debugging windows are described later.

| Carlos Carlos Ca | ☆ 「                                                                                                    |  |
|----------------------------------------------------------------------------------------------------|----------------------------------------------------------------------------------------------------|--|
| Crispace × main_n                                                                                                    | nein t instruct instructs i sub mein bio standa bio                                                                                                    |  |
| Debug                                                                                                    |                                                                                                    |  |
| Hiles A With A Hiles A Hiles A | nclude "isfort.h"<br>nclude "isfort233_64.h"<br>nclude "isfort233_64.ext.h"                                                                                                    |  |
| → 10 a788         //*           → 10 a788         //*           → 10 artists         //           → 10 artists         //           → 10 artists         //           → 10 artists         //           → 10 artists         //           → 10 artists         /           → 10 artists         /           → 10 artists         /           → 10 artists         /           → 10 artists         /           → 10 artists         /           → 10 artists         /           → 10 artists         /           → 10 artists         /           → 10 artists         /           → 10 artists         /           → 10 artists         /                                                                                                    | 20021 rariables<br>signed char =_Darcflut[kt_B07F_SIZE]; /* UART XX buffer */<br>ar =_Darcflut[kt_B07F_SIZE]; /* UART XX buffer */<br>ar =_Darcflut[kt_B0; /* uard pointer */<br>ar =_Darcflut[star; /* UART error code */<br>prototype functions |  |
|                                                                                                    | :<br>stigned char Get_Ust(void); /* URET receive */<br>stigned char Pess_DetSuf(void); /* URET dets buffer red */<br>stigned char Wait_Eart(void); /* URET weit for new data in buffer */<br>dd Send_Datt(void); /* URET send */<br>[5]           |  |

#### Figure 7-4 Workspace & Project Open Screen

The build options for the project can then be set or changed using the following menus. The build options are entered as shown in *Figure 7-5* below, and then ensure all the options are set according to the remaining figures below.

| 🎽 IAR Embedde                                                                                                    | d Workbench IDE                                        |                     |                                                  |                                                                    |    |
|----------------------------------------------------------------------------------------------------|--------------------------------------------------------|---------------------|--------------------------------------------------|--------------------------------------------------------------------|----|
| File Edit View                                                                                                    | Project Tools Window                                   | Help                |                                                  |                                                                    |    |
| 🗅 🗃 🖬 🗐                                                                                                    | Add Files                                              |                     | ・ チャンド 国 マ キ                                     | 🗌 🌬 🛤 👯 🕅 🔔 🚳                                                      |    |
| Workspace                                                                                                    | Add Group                                              |                     | otor.h   sub_mcio.c   sub_mcio.h   GUI_support.c |                                                                    | // |
| Debug                                                                                                    | Edit Configurations                                    |                     |                                                  |                                                                    |    |
| Files                                                                                                    | Remove                                                 |                     | h"<br>sics.h"                                    |                                                                    |    |
| BLDC_I<br>⊢⊕ BLDC_I                                                                                                    | Create New Project<br>Add Existing Project             |                     | 235_64.h"<br>235_64_ext.h"                       |                                                                    |    |
| Our 🔁 🗀 Our                                                                                                    | Options                                                | ALT+F7              |                                                  |                                                                    |    |
| ind<br>ind<br>ind<br>ind<br>ind                                                                                                    | Source Code Control                                    | 1                   | •                                                |                                                                    |    |
| io7<br>import<br>import | Make<br>Compile<br>Rebuild All<br>Clean<br>Batch build | F7<br>CTRL+F7<br>F8 | 25                                               |                                                                    |    |
| io7                                                                                                    | Stop Build                                             | CTRL+Break          | _UartBuf[RX_BUFF_SIZE];                          | /* UART RX buffer                                                  | */ |
|                                                                                                    | Debug<br>Make & Restart Debugge                        | CTRL+D              | UartWrite_p;<br>UartWrite_p;<br>UartErrStat;     | /* reaa pointer */<br>/* write pointer*/<br>/* UART error code  */ |    |
| intrii                                                                                                    | /*<br>3f                                               | 1                   |                                                  |                                                                    |    |

Figure 7-5 Project Build Options

## 7.4 General Options

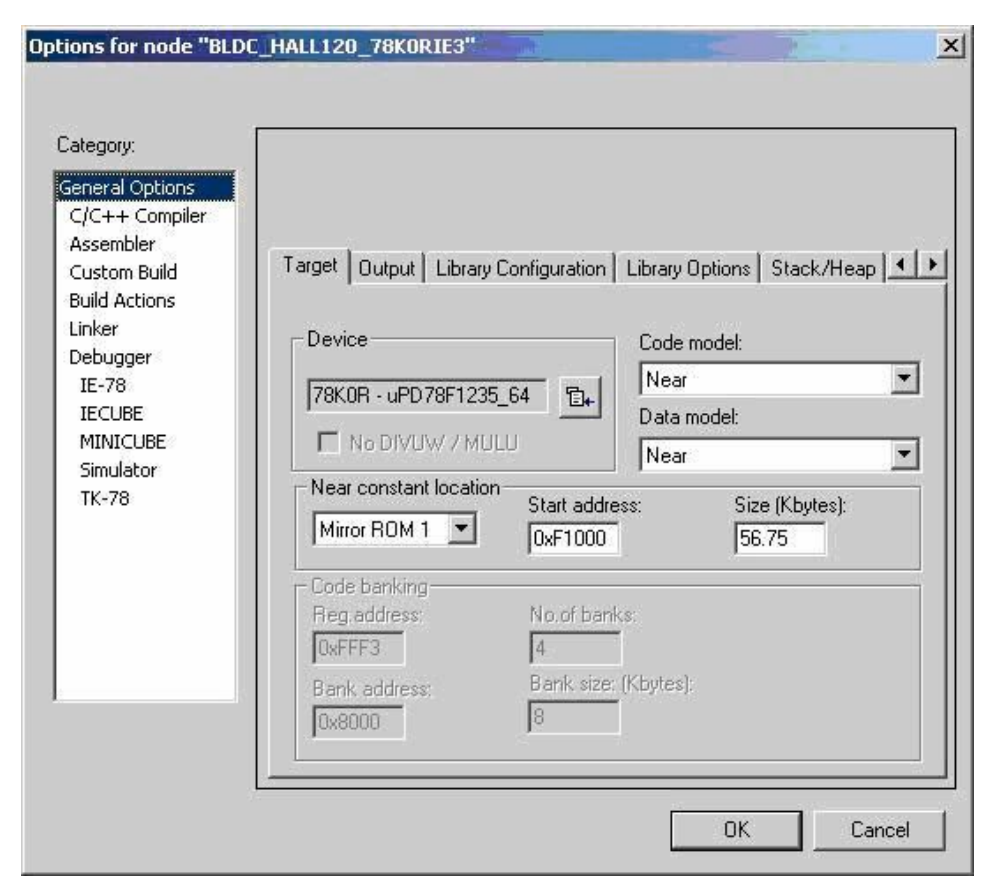

Figure 7-6 General Options – Setting the Target Device

| General Options<br>C/C++ Compiler<br>Assembler<br>Custom Build<br>Build Actions<br>Linker<br>Debugger<br>IE-78<br>IECUBE<br>MINICUBE<br>Simulator<br>TK-78 | Target       Output       Library Configuration       Library Options       Stack/Heap         Output file |
|----------------------------------------------------------------------------------------------------|----------------------------------------------------------------------------------------------------|
|----------------------------------------------------------------------------------------------------|----------------------------------------------------------------------------------------------------|

Figure 7-7 General Options – Setting the Output Locations

| General Options                                      |                                                                |
|------------------------------------------------------|----------------------------------------------------------------|
| Assembler<br>Custom Build                            | Target Output Library Configuration Library Options Stack/Heap |
| Build Actions                                        | Library: Description:                                          |
| Debugger<br>IE-78<br>IECUBE<br>MINICUBE<br>Simulator | CLIB Use the legacy C runtime library.                         |
| TK-78                                                | Library file:<br>\$TOOLKIT_DIB\$\\ IB\CLIB\cl78kpp3r26         |
|                                                      | Configuration file:                                            |
|                                                      |                                                                |

Figure 7-8 General Options – Selecting the C-Library

| TK-78 | Heap size<br>Far:<br>4096<br>Near:<br>256 |
|-------|-------------------------------------------|
|-------|-------------------------------------------|

Figure 7-9 General Options – Setting the Stack and Heap

## 7.5 Compiler Options

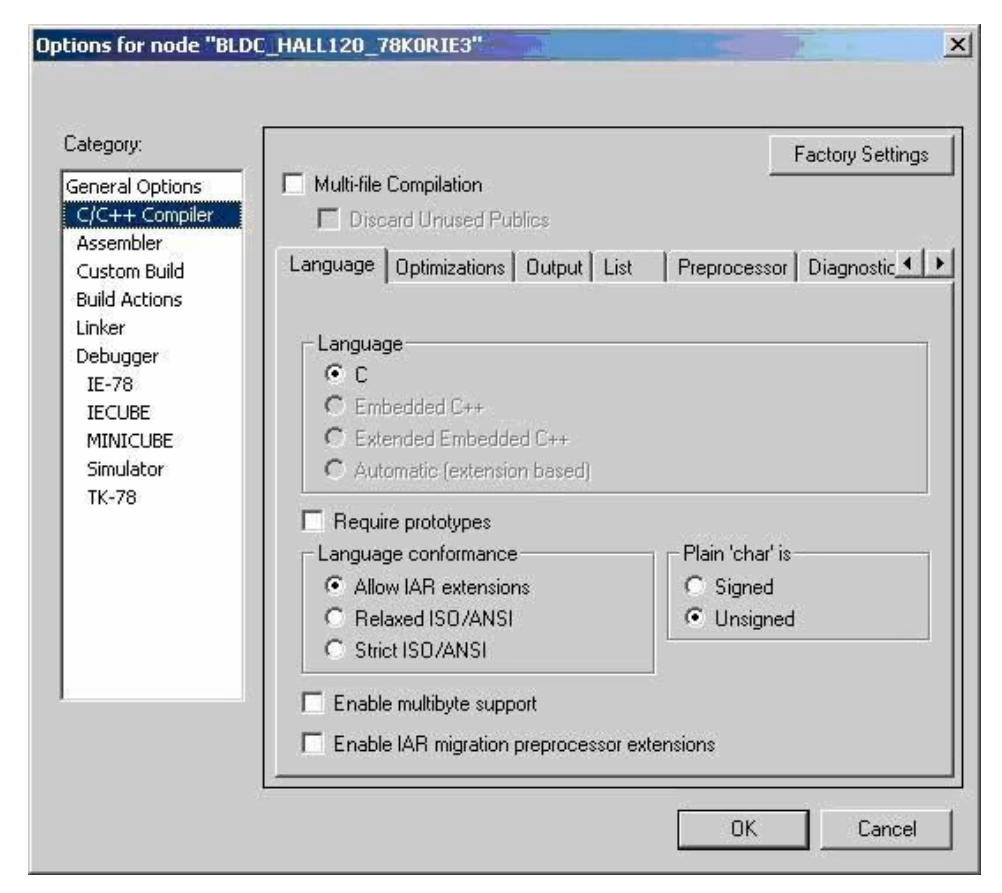

Figure 7-10 Compiler Options – Language Settings

| ieneral Options<br>C/C++ Compiler<br>Assembler<br>Custom Build<br>Build Actions<br>Linker<br>Debugger<br>IE-78<br>IECUBE<br>MINICUBE<br>Simulator<br>TK-78 | Multi-file Compilation Discard Unused Publics Language Optimizations Output List Preprocessor Level None Low Medium High Balanced Enabled transformations: Common subexpression elimination Loop unrolling Function inlining Code motion Type-based alias analysis Enable 'callt' runtime library calls | actory Settings<br>Diagnostic<br>s work area<br>ork area<br>Bytes |
|----------------------------------------------------------------------------------------------------|----------------------------------------------------------------------------------------------------|-------------------------------------------------------------------|
|----------------------------------------------------------------------------------------------------|----------------------------------------------------------------------------------------------------|-------------------------------------------------------------------|

Figure 7-11 Compiler Options – Optimisation

| Category:<br>General Options<br>C/C++ Compiler                                                           | Multi-file Compilation                      | Factory Setting    |
|----------------------------------------------------------------------------------------------------|---------------------------------------------|--------------------|
| Custom Build<br>Build Actions<br>Linker<br>Debugger<br>IE-78<br>IECUBE<br>MINICUBE<br>Simulator<br>TK-78 | Language Optimizations Output List Preproce | ssor   Diagnostic_ |

Figure 7-12 Compiler Options – Output Set for Debug

| Category:<br>General Options<br>C/C++ Compiler                                                           | Multi-file Compilation                                                                                                    | Factory Settings       |
|----------------------------------------------------------------------------------------------------|----------------------------------------------------------------------------------------------------|------------------------|
| Custom Build<br>Build Actions<br>Linker<br>Debugger<br>IE-78<br>IECUBE<br>MINICUBE<br>Simulator<br>TK-78 | Language Optimizations Output List P COutput list file Assembler mnemonics Diagnostics Output assembler file Include source Include call frame information | reprocessor Diagnostic |
|                                                                                                    |                                                                                                    |                        |

Figure 7-13 Compiler Options – Compiler Listings

| Lategory:<br>General Options<br>C/C++ Compiler                          | Factory Settings                                                              |
|-------------------------------------------------------------------------|-------------------------------------------------------------------------------|
| Assembler<br>Custom Build<br>Build Actions                              | Language Optimizations Output List Preprocessor Diagnostic                    |
| Linker<br>Debugger<br>IE-78<br>IECUBE<br>MINICUBE<br>Simulator<br>TK-78 | Additional include directories: (one per line)                                |
|                                                                         | Preinclude file:                                                              |
|                                                                         | Preprocessor output to me     Preserve comments     Generate #line directives |

Figure 7-14 Compiler Options – Pre Processor Settings

**Note** All other compiler options settings can remain as the default settings.

## 7.6 Assembler Options

| Category:<br>General Options                                                                                          |                                               | Factory Settings  |
|----------------------------------------------------------------------------------------------------|-----------------------------------------------|-------------------|
| Assembler<br>Custom Build<br>Build Actions<br>Linker<br>Debugger<br>IE-78<br>IECUBE<br>MINICUBE<br>Simulator<br>TK-78 | Language Output List Preprocessor Diagnostics | :   Extra Options |
|                                                                                                    |                                               |                   |

Figure 7-15 Assembler Options – Language Settings

| Laleguiy.                                                                                |                |                  |              | _           | Factory Settings |
|------------------------------------------------------------------------------------------|----------------|------------------|--------------|-------------|------------------|
| General Options<br>C/C++ Compiler<br>Assembler<br>Custom Build                           | Language       | Output List      | Preprocessor | Diagnostics | Extra Options    |
| Build Actions<br>Linker<br>Debugger<br>IE-78<br>IECUBE<br>MINICUBE<br>Simulator<br>TK-78 | <b>⊽</b> Gener | ate debug inform | ation        |             |                  |

Figure 7-16 Assembler Options – Output Set for Debug

| lategory:          |                               | Factory Setting                |
|--------------------|-------------------------------|--------------------------------|
| Seneral Options    |                               |                                |
| C/C++ Compiler     |                               |                                |
| Custom Build       | Language Output List Preproce | ssor Diagnostics Extra Options |
| Build Actions      | ✓ Output list file            |                                |
| Linker<br>Debugger |                               |                                |
| IE-78              |                               | 🗖 Inskula areas reference      |
| IECUBE             | I Massa da€uitiana            |                                |
| MINICUBE           |                               |                                |
| TK-78              | Macro expansions              | I Internal symbols             |
|                    | Macro execution info          | Dual line spacing              |
|                    | Assembled lines only          | Lines/page:                    |
|                    | Multiline code                | 80                             |
|                    | Diagnostics                   |                                |
|                    | Structured assembly lines     | Tab spacing:                   |
|                    | F #included text              | 8                              |
|                    |                               |                                |

Figure 7-17 Assembler Options – Listings

| Seneral Options<br>C/C++ Compiler<br>Assembler<br>Custom Build<br>Build Actions<br>Linker<br>Debugger<br>IE-78<br>IECUBE<br>MINICUBE<br>Simulator<br>TK-78 | Output       Extra Output       #define       Diagnostics       List       Config       Proce         Output file       Override default       Secondary output file:         BLDC_HALL120_78K0RIE3.d26       (None for the selected format)         Format <ul> <li>Debug information for C-SPY</li> <li>With runtime control modules</li> <li>With 1/0 emulation modules</li> <li>Buffered terminal output</li> <li>Allow C-SPY-specific extra output file</li> </ul> |
|----------------------------------------------------------------------------------------------------|----------------------------------------------------------------------------------------------------|
|                                                                                                    | C Other Output format: Intel-extended<br>Format variant: None                                                                                                    |

## 7.7 Linker Options

Figure 7-18 Linker Options – Primary File Output

| Category:                                                                                                    | Factory Settings                                                                                                    |
|----------------------------------------------------------------------------------------------------|----------------------------------------------------------------------------------------------------|
| General Options<br>C/C++ Compiler<br>Assembler<br>Custom Build<br>Build Actions<br>Linker<br>Debugger<br>IE-78<br>IECUBE<br>MINICUBE<br>Simulator<br>TK-78 | Output       Extra Output       #define       Diagnostics       List       Config       Proce         Image: Generate extra output file       Output file       Image: Output file       Image: Override default       Image: BLDC_HALL120_78KORIE3.hex         Image: Format       Output format:       Intel-extended       Image: Output format:       Image: Output format:       Image: Outp |
|                                                                                                    |                                                                                                    |

Figure 7-19 Linker Options – Secondary File Output

| Category:                                                                                                    | Factory Setti                                                                                                    |
|----------------------------------------------------------------------------------------------------|----------------------------------------------------------------------------------------------------|
| C/C++ Compiler<br>Assembler<br>Custom Build<br>Build Actions<br>Linker<br>Debugger<br>IE-78<br>IECUBE<br>MINICUBE<br>Simulator<br>TK-78 | Output       Extra Output       #define       Diagnostics       List       Config       Proce_         Always generate output       Range checks       Image: Checks       Image: Checks |
|                                                                                                    | Treat these as warnings: Treat these as errors:                                                                                                    |

Figure 7-20 Linker Options – Diagnostic Settings

| Category:<br>General Options<br>C/C++ Compiler<br>Assembler<br>Custom Build<br>Build Actions<br>Linker<br>Debugger<br>IE-78<br>IECUBE<br>MINICUBE<br>Simulator<br>TK-78 | Output Extra Output #define Diag<br>Generate linker listing<br>Segment map<br>Symbols<br>None<br>Symbol listing<br>Module map<br>Module summary<br>Include suppressed entries<br>Static overlay map | Factory Settings<br>gnostics List Config Proce ◀ |
|----------------------------------------------------------------------------------------------------|----------------------------------------------------------------------------------------------------|--------------------------------------------------|
|----------------------------------------------------------------------------------------------------|----------------------------------------------------------------------------------------------------|--------------------------------------------------|

Figure 7-21 Linker Options – Generate MAP File Output

| Ceperal Options                             | Factory Settin                                                       |
|---------------------------------------------|----------------------------------------------------------------------|
| C/C++ Compiler<br>Assembler<br>Custom Build | Output   Extra Output   #define   Diagnostics   List Config   Proce_ |
| Linker                                      | Linker command file                                                  |
| Debugger<br>IE-78<br>IECUBE                 | \$TOOLKIT_DIR\$\CONFIG\Ink78f1235_64.xcl                             |
| MINICUBE<br>Simulator                       | C Override default program entry                                     |
| IK-78                                       | C Defined by application                                             |
|                                             | Search paths: (one per line)                                         |
|                                             | \$TOOLKIT_DIR\$\LIB\                                                 |
|                                             | Raw binary image<br>File: Symbol: Segment: Align                     |

Figure 7-22 Linker Options – Linker Command File Selection

**Note** The Linker control file must match the device selected. The remainder of the Linker setup can be left as the default setting.

## 7.8 Integrated Debugger Selection

#### Caution

The MINICUBE debugger must be selected when using the MINICUBE2 and when using the onboard USB interface. **DO NOT SELECT THE TK-78 debugger option.** 

| ategory:                                                                       | Factory Setting                                                                     |
|--------------------------------------------------------------------------------|-------------------------------------------------------------------------------------|
| eneral Options<br>C/C++ Compiler<br>Assembler<br>Custom Build<br>Build Actions | Setup Extra Options Plugins                                                         |
| Linker<br>Debugger                                                             | MINICUBE OB-78K0MINI, OB-78K0SxxxMINI, OB-MINI2                                     |
| IE-78<br>IECUBE<br>MINICUBE<br>Simulator<br>TK-78                              | Run to     main     Setup macros     Use macro file                                 |
|                                                                                | Device descriptions   Override default  \$TOOLKIT_DIR\$\CONFIG\DDF\io78f1235_64.ddf |

Figure 7-23 Integrated Debugger Selection

| salogoly.                                |                                       | Factory Setting                                      |
|------------------------------------------|---------------------------------------|------------------------------------------------------|
| General Options                          |                                       |                                                      |
| Assembler                                |                                       |                                                      |
| Custom Build                             | Setup Extra Op                        | otions Plugins                                       |
| Build Actions                            | Select plugins t                      | o load:                                              |
| Debugger                                 | SEGGER er                             | nbOS                                                 |
| IECUBE<br>MINICUBE<br>Simulator<br>TK-78 | ☐ ORTI RTOS<br>☐ Profiling<br>☑ Stack |                                                      |
|                                          | Description:                          | RTOS awareness for SEGGER embOS                      |
|                                          | Location:                             | C:\Program Files\IAR Systems\Embedded Workbench Kick |
|                                          | Originator:                           | Segger Microcontroller Systeme GmbH                  |
|                                          | Version:                              | 2.0.5.0                                              |

Figure 7-24 Integrated Debugger - Plug-in Selection

Note The "Extra Options" section can be ignored.

# 7.9 Workspace and Project Setup if Not Compatible with the Installed IAR Workbench

#### 1. Set a new workspace File -> New -> Workspace

#### Create a new Project Project -> Create New Project -> Select "Empty Project" -> "OK"

Enter a project name and set the location for the project. (This can be the same location as the downloaded example software or a new location.)

#### 3. Add the Source files to the project

C Source Files Project -> Add Files Locate and select all the C source files

- Main\_mcio.c
- Sub\_mcio.c
- Initialise\_hardware.c
- Interrupt\_handlers.c
- Motor.c
- GUI\_support.c

Press "OPEN"

All these files should now appear in the project window (left hand side of the IDE), as shown previously.

## 7.10 Build/Rebuild the Project

To build the project press the "make" icon in the task bar as shown below:

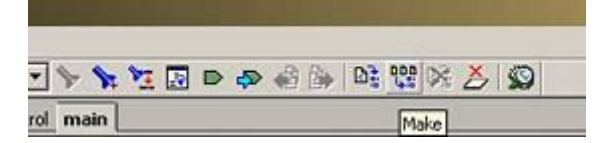

Figure 7-25 Make Button

The build results and any errors or warnings will be displayed in the messages window at the bottom of the IDE. These should be corrected before moving on to the debugging section.

## 7.11 Debugging

Once the project has been built without errors the user can now start the debugging session. This is done by pressing the "Debug" icon in the task bar.

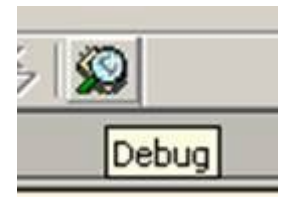

Figure 7-26 Start the Debug Session

The debugger will connect to the OCD unit and download the code to the Flash memory on the microcontroller board.

Once downloaded the debugging window will open as shown below in Figure .

**Note** The IAR Embedded Workbench provides an integrated debugger, so the debugging window opens as part of the IDE.

If the debugger is run for the first time in a new project the following set up window will open. This is to set the basic function of the debugging hardware (i.e. MINICUBE2).

| ) code                         | Time unit          | ОК               |
|--------------------------------|--------------------|------------------|
| FFFFFFFFFFFFFFFFFF             | Insec.             |                  |
| 🔲 Erase flash before next ID   | check              | Lance            |
| lain clock                     | Sub clock          |                  |
| Clock board                    | C Clock board      | Defeat           |
| External                       | External           | Ueraul           |
| 🔿 System                       | C System           | Fail-safe break- |
| None MHz                       | None 💌 kH          | Iz View setup    |
| lash programming               | Target power off   | Target connect   |
| Permit                         | C Permit           | Τοριο            |
| Not Permit                     | Not Permit         |                  |
| in mask                        | Peripheral break   | Target-          |
| WAIT TARGET RESET              | . A (timer)        | C Connect        |
| NMI 🗖 INTERNAL RES             | ET B (serial etc.) | C Not Connect    |
| lemory map                     |                    |                  |
| Start address: Length:         | Type:              |                  |
| 0x0 960                        | Internal ROM       | ▼ Add            |
| NV00000 - OV0EEEE Internal ROM | 64 Khutes          |                  |
| DxFF300 - 0xFFEFF Internal RAM | 3072 bytes         |                  |
|                                |                    | Remove           |
|                                |                    |                  |

Figure 7-27 Debugging – Initial Hardware Setup

Ensure that the settings are as defined above.

- Notes 1. If the main clock shows the "Clock board" detected, then ensure that this is selected.
  - 2. If debugging with a motor connected, check the A (timer) box in the peripheral break settings (as shown above) to avoid damaging the motor driver devices, fuse, or motor. Checking this box will force all timer output pins to a high impedance state during break conditions.

| Actual and a second second second second second second second second second second second second second second | 100                                                                                                    |
|----------------------------------------------------------------------------------------------------|----------------------------------------------------------------------------------------------------|
| T Memory                                                                                                    | <b>_</b> ][0                                                                                                    |
| SO EFFOUL R                                                                                                    | SVE NILA                                                                                                    |
| 20 C4 P<br>21 C2 P<br>22 D7 R<br><u>PHASE U • duty:</u>                                                        | OP DE<br>OP BC<br>ET                                                                                                    |
| C3 BE64 19                                                                                                    | OVW TDR                                                                                                    |
| PHASE V = duty:                                                                                                | AUT WAL                                                                                                    |
| PHASE W . duty;                                                                                                |                                                                                                    |
| C7 BE6C M                                                                                                    | OVS TDR                                                                                                    |
| C9 D7 R<br>in(void)                                                                                            | ET                                                                                                    |
| A C3 P                                                                                                    | USH BC                                                                                                    |
| PORT HODE = OUT:                                                                                               | 181 298                                                                                                    |
| PORT = 0                                                                                                    | 100 0.0                                                                                                    |
| SetupFunc():                                                                                                   | LEI 5.F                                                                                                    |
| D1 FD4C13 C.                                                                                                   | AIL N:H                                                                                                    |
| 04 FDB425 C                                                                                                    | ALL N:1:                                                                                                    |
| 07 FD1D16 C                                                                                                    | ALL N:1                                                                                                    |
| SetNode(NOTOR NODE S                                                                                           | NEP A                                                                                                    |
| DB FD4814 C.                                                                                                   | ALL N:15                                                                                                    |
| DE F6 C                                                                                                    | XA VAL                                                                                                    |
| DF 32A041 H<br>F2 FDBA14 C                                                                                     | ATT N.K                                                                                                    |
| SetDeadtine(3):                                                                                                |                                                                                                    |
| E6 324040 10                                                                                                   | OVV BC.                                                                                                    |
| E9 FDA814 C                                                                                                    | ALL N: M                                                                                                    |
| EC 30E803 H                                                                                                    | XA WVO                                                                                                    |
| Set IntervalRoa(150);                                                                                          | //was 15                                                                                                    |
| F2 309600 H                                                                                                    | XA WVO                                                                                                    |
| SetSpeedKp(0,150):                                                                                             | //was 0.                                                                                                    |
| FB 32193E 19                                                                                                   | NVW BC.                                                                                                    |
|                                                                                                    | <u>)</u>                                                                                                    |
| 59<br>EC<br>EF<br>F2<br>F5<br>F8<br>F8                                                                         | FDA814         305603           305603         FDA333         C           IntercalRen(150)         M         S05603           MFDA333         C         IntercalRen(150)           S05603         M         S05603           MFD5714         C         S09459           S05459         M         S2193E         M           Line         Line         Line         Line |

Figure 7-28 Integrated Debugger - Main Window

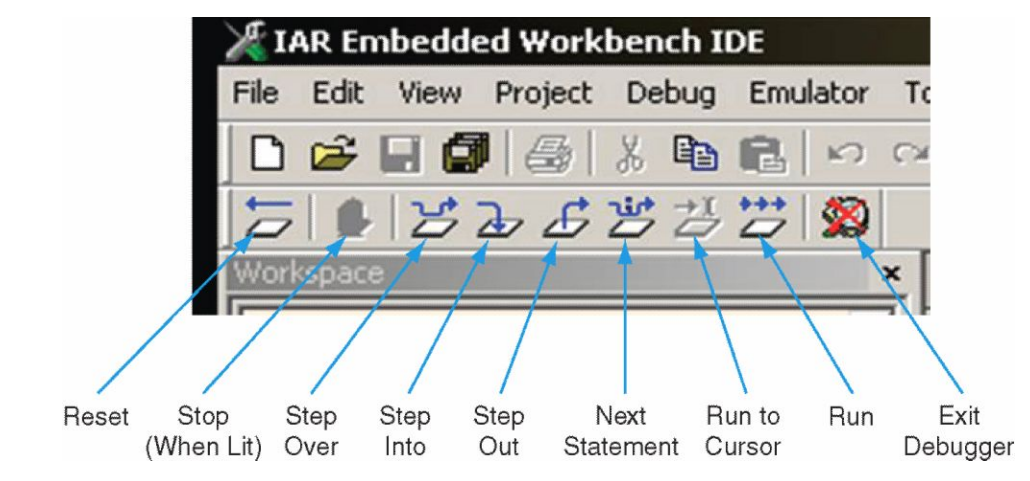

Figure 7-29 Debugger Task Bar Icons

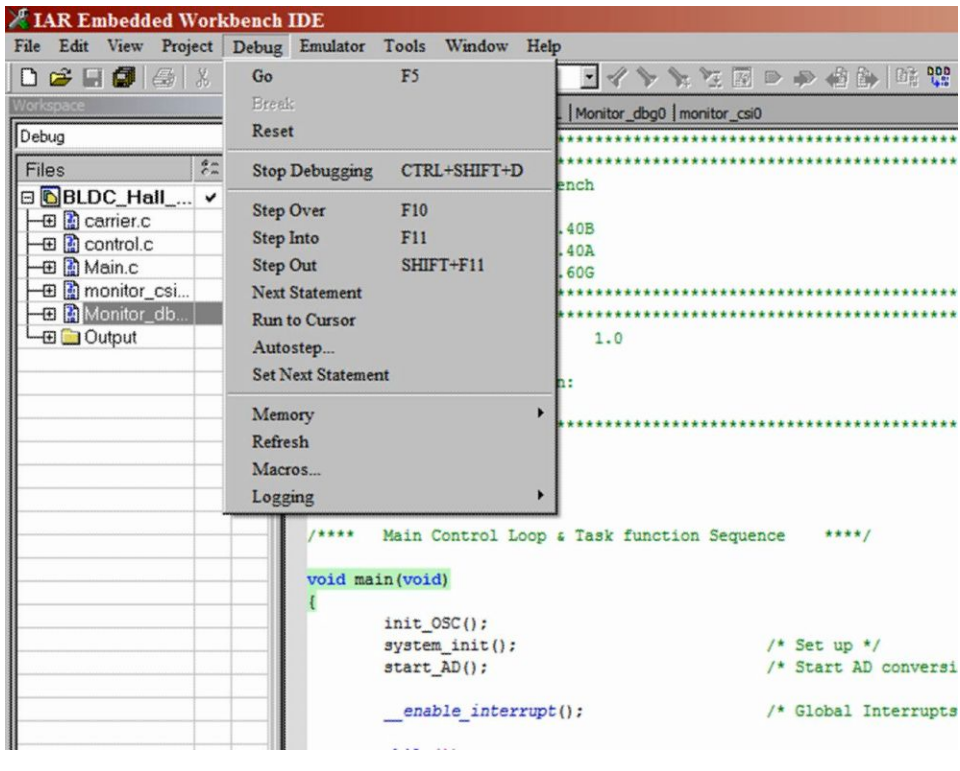

Figure 7-30 Debug Menus

| ile Edit           | View Project Debug                             | Emulator Tools                        | Windo    | w Help |                                                                  |
|--------------------|------------------------------------------------|---------------------------------------|----------|--------|------------------------------------------------------------------|
| D 💕  <br>5   🖡     | Messages<br>Workspace<br>Source Browser        | Build<br>Find in Files<br>Tool Output |          |        | • * *                                                            |
| Vorkspace<br>Debug | Breakpoints<br>Disassembly                     | Debug Log<br>Find In Trace            | ×        |        | main_mcio.c motor.c                                              |
|                    | Memory<br>Symbolic Memory<br>Register<br>Watch | 0RIE3 - De                            | <u>~</u> |        |                                                                  |
|                    | Locals<br>Statics                              |                                       |          |        | source code sta                                                  |
|                    | Live Watch<br>Quick Watch<br>Call Stack        |                                       |          |        | */                                                               |
|                    | Code Coverage<br>Profiling<br>Stack            |                                       |          | -      | void main(void)<br>{<br>/* Hardware Set                          |
|                    | Toolbars →<br>✔ Status Bar                     |                                       |          |        | DEBUG_PORT_MODE<br>DEBUG_PORT = 0;                               |
|                    |                                                |                                       |          |        | <pre>Motor_SetupFunc<br/>init_LEDPORT();<br/>init_TIMER();</pre> |
| -                  |                                                |                                       |          |        | /*                                                               |
| BLDC_H             | ALL120_78KORIE3                                |                                       |          | If     | പ                                                                |

Figure 7-31 Debug Views Windows

| XIAR Embedded Workbench ID                                                                                                    | E                                                                                                    |                                                           |
|----------------------------------------------------------------------------------------------------|----------------------------------------------------------------------------------------------------|-----------------------------------------------------------|
| File Edit View Project Debug                                                                                                    | Emulator Tools Window Help                                                                              |                                                           |
| D 🗲 🖬 🕼 👙 🐰 🖻                                                                                                    | Hardware Setup                                                                                          | 144                                                       |
| 5 - 52655                                                                                                    | Breakpoint Toggle During Run                                                                            |                                                           |
| Workspace Debug                                                                                                    | Mask Option<br>Pseudo Emulation                                                                         | motor.c   m                                               |
| Files  Files  GILSUPPORT  Files  Files Files  Files  Files Files  Files  Files  Files  Files  Files  Files  Files  Files Files  Files  Files Files Files  Files  Files  Files  Files  Fi | Live Watch Setup<br>Trace Setup<br>Timer Setup<br>Edit Events<br>Edit Sequencer                         | code staz                                                 |
| H → ⊕ ∰ main_mcio.c                                                                                                    | Trace<br>Function Trace<br>Live Memory                                                                  |                                                           |
|                                                                                                    | Breakpoint Usage                                                                                        |                                                           |
|                                                                                                    | Enable Flash Self Programming<br>Flash Programming Emulation<br>PG-EPX Security Flags Setting Emulation | void)                                                     |
|                                                                                                    | Flash Shield Setting                                                                                    | vare Set-                                                 |
|                                                                                                    | DEBUG_I<br>DEBUG_I<br>Motor_S<br>init_LH<br>init_TJ<br>/*                                               | ORT_MODE<br>ORT = 0;<br>SetupFunc(<br>DPORT();<br>IMER(); |

## Figure 7-32 Emulator Debug Options

Note The "Live Watch" does not operate in real time on the on-chip debug unit.

# **Chapter 8 Appendix**

Schematics descriptions for the MC-CPU-78K0RIE3 CPU Daughter Card are attached to this document. Use the *Attachments* tab for access (lower left side of the screen).